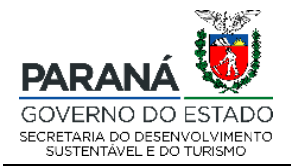

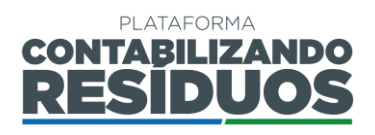

#### SECRETARIA DE ESTADO DO DESENVOLVIMENTO SUSTENTÁVEL E DO TURISMO (SEDEST)

# MANUAL DE OPERAÇÃO DA PLATAFORMA DIGITAL CONTABILIZANDO RESÍDUOS

# - MÓDULO RESÍDUOS SÓLIDOS URBANOS -

MANUAL DO USUÁRIO – VERSÃO 1.0

CURITIBA 2021

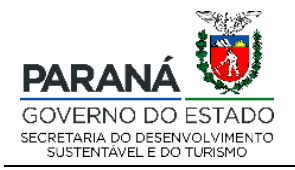

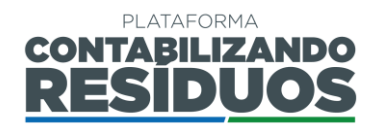

#### MÁRCIO FERNANDO NUNES Secretário Secretaria do Desenvolvimento Sustentável e do Turismo - SEDEST

#### RAFAEL ANDREGUETTO Diretor Diretoria de Políticas Ambientais – DIPAM

#### JULIO CEZAR RIETOW Coordenador Coordenação de Gestão Ambiental

Equipe Técnica de Elaboração ANA CAROLINE DE PAULA PATULSKI IZABELLA ANDRADE BRITO VITOR RODRIGO DE MORAES

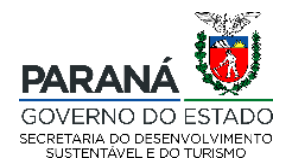

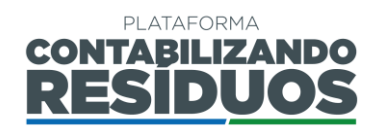

# SUMÁRIO

| 1. | Ace   | esso ao sistema – login e senha                                    | 4  |
|----|-------|--------------------------------------------------------------------|----|
| 2. | Móc   | dulo Resíduos Sólidos Urbanos                                      | 6  |
|    | 2.1   | Cadastro do MUNICÍPIO                                              | 7  |
|    | 2.1.  | 1 Primeiro cadastro                                                | 7  |
|    | 2.2   | Lançamento doS DADOS DE RESÍDUOS SÓLIDOS URBANOS (RSU)             | 9  |
|    | 2.2.  | 1 Informações gerais                                               | 10 |
|    | 2.2.  | 2 Passo 01/09                                                      | 11 |
|    | 2.2.3 | 3 Passo 02/09                                                      | 16 |
|    | 2.2.4 | 4 Passo 03/09                                                      | 22 |
|    | 2.2.  | 5 Passo 04/09                                                      | 26 |
|    | 2.2.  | 6 Passo 05/09                                                      | 29 |
|    | 2.2.  | 7 Passo 06/09                                                      | 32 |
|    | 2.2.  | 8 Passo 07/09                                                      | 38 |
|    | 2.2.  | 1 Passo 08/09                                                      | 44 |
|    | 2.2.  | 1 Passo 09/09                                                      | 47 |
|    | 2.3   | Comprovante de preenchimento dos dados de resíduos sólidos urbanos | 51 |
|    | 2.4   | EMISSÃO DO RELATÓRIO DE RSU                                        | 52 |
| 3. | Con   | nsiderações finais                                                 | 53 |

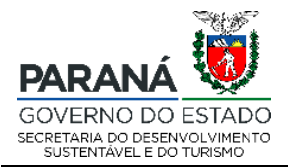

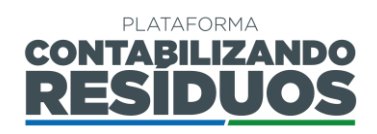

## **1. ACESSO AO SISTEMA – LOGIN E SENHA**

Para acessar o sistema, deverá obrigatoriamente ser utilizado a versão mais atualizada do navegador Mozilla Firefox, que pode ser instalada gratuitamente em <a href="https://www.mozilla.org/pt-BR/firefox/new/">https://www.mozilla.org/pt-BR/firefox/new/</a>. O endereço para acesso da plataforma é <a href="http://www.contabilizandoresiduos.sedest.pr.gov.br">http://www.mozilla.org/pt-BR/firefox/new/</a>. O endereço para acesso da plataforma é <a href="http://www.contabilizandoresiduos.sedest.pr.gov.br">http://www.contabilizandoresiduos.sedest.pr.gov.br</a>. A tela de acesso ao sistema é a seguinte (Figura 1):

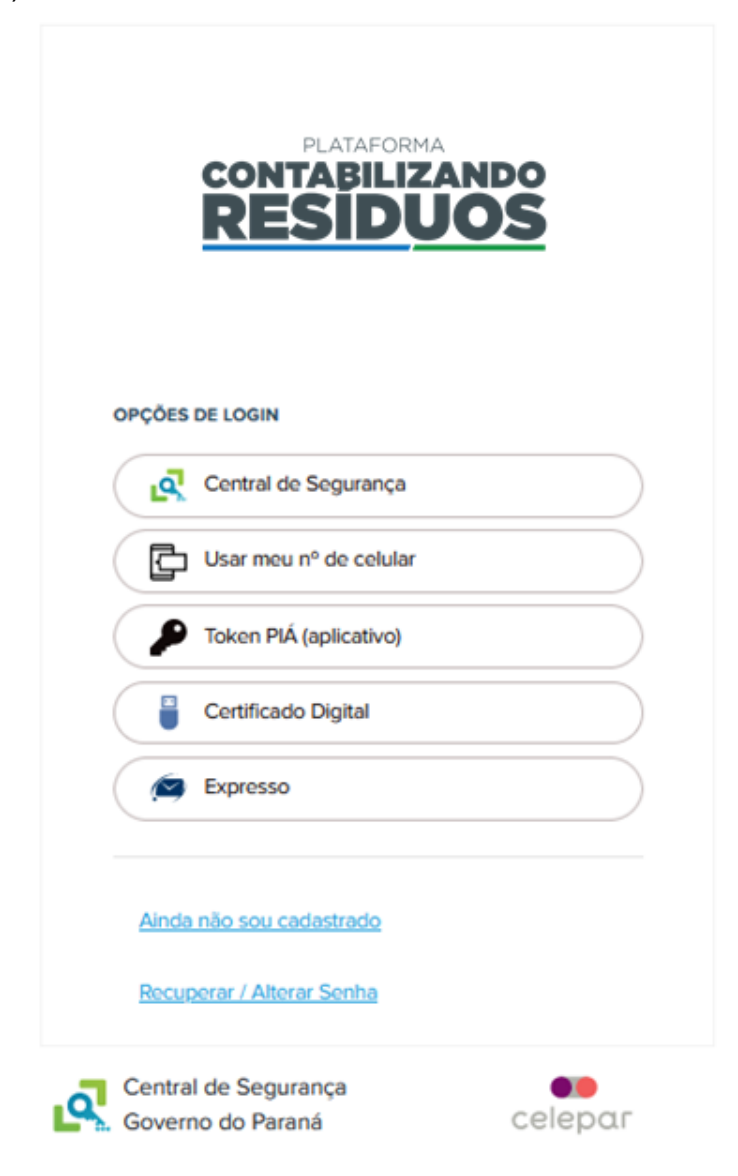

Figura 1 – Tela de acesso a Plataforma.

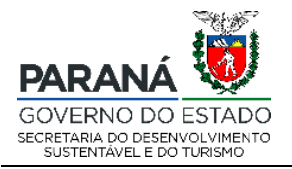

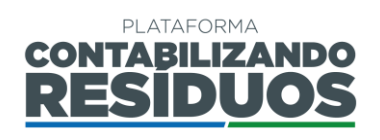

Caso o usuário já possua acesso ao sistema, basta informar login e senha e clicar em acessar. Para primeiro acesso ao sistema, deverá clicar no link: "Ainda não sou cadastrado". Será aberta uma nova tela, na qual é necessário apresentar as informações requeridas (nome, CPF, telefone e e-mail).

Caso o usuário tenha perdido a senha de acesso, e queira recuperá-la, deverá clicar no link: "**Recuperar/Alterar Senha**" e seguir os passos apresentados pelo sistema (Figura 2).

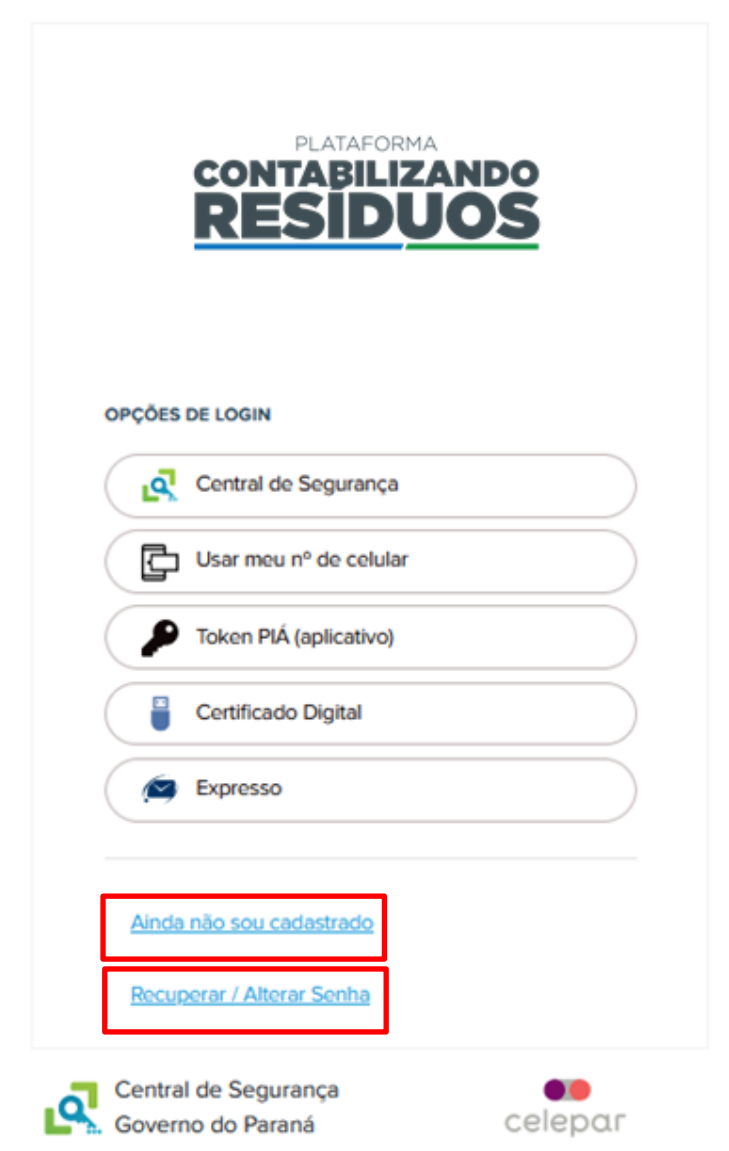

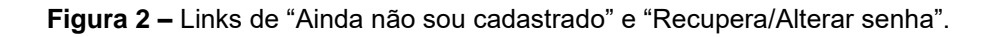

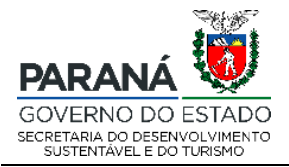

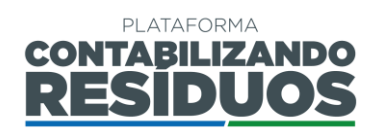

Após realizar o acesso por meio de login e senha, o usuário terá acesso a Plataforma Digital CONTABILIZANDO RESÍDUOS, sendo está composta por dois módulos:

- Resíduos Sólidos Urbanos (RSU) Destinado a todos os municípios paranaenses;
- Logística Reversa (LR) Destinado a fabricantes, importadores, distribuidores, comerciantes ou seus representantes de produtos e embalagens pós-consumo sujeitos à realização da Logística Reversa no Estado do Paraná.

Ambos os módulos seguem o disposto na Lei Estadual nº 20.607 de 10 de junho de 2021, na Resolução Conjunta SEDEST/IAT nº 020, de 20 de julho de 2021 e na Resolução Conjunta SEDEST/IAT nº 022, de 27 de julho de 2021.

# 2. MÓDULO RESÍDUOS SÓLIDOS URBANOS

Para o módulo Resíduos Sólidos Urbanos o usuário deverá fazer os registros na plataforma, em duas etapas, sendo:

- Cadastro do município;
- Cadastro dos dados de Resíduos Sólidos Urbanos.

Os registros devem ser realizados nesta ordem.

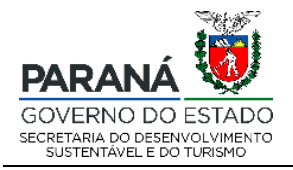

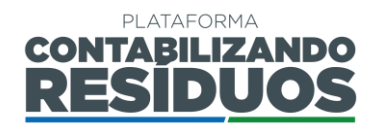

## 2.1 CADASTRO DO MUNICÍPIO

#### 2.1.1 Primeiro cadastro

Para realizar o primeiro cadastro de um município, o usuário deve clicar em "**Sim**" no campo "**Deseja efetuar lançamentos para Resíduos Sólidos Urbanos (RSU)**?" (Figura 3).

| A Home | Home                                                                                                    |
|--------|----------------------------------------------------------------------------------------------------|
|        | Olá, seja bem-vindo(a) a plataforma CONTABILIZANDORESIDUOS<br>Você ainda não está vinculado ao módulo Residuos Sólidos Urbanos (RSU), destinado aos municípios, e/ou ao módulo Logistica Reversa (LR), destinado aos setores. Vincule-se em uma das opções abaixo para efetuar os<br>lançamentos.<br>Em caso de dúvidas, entre em contato conosco através do e-mail: contabilizando.residuos@sedest.pr.gov.br<br>Para baixar o manual de operação sobre lançamentos de Residuos Sólidos Urbanos (RSU), clique aqui.<br>Para baixar o manual de operação sobre lançamentos de Logistica Reversa (LR), clique aqui.<br>Para baixar o manual de operação sobre lançamentos de Logistica Reversa (LR), clique aqui. |
|        |                                                                                                    |
|        | Resíduos Sólidos Urbanos (RSU)                                                                                                    |
|        | Sim Não Deseja efetuar lançamentos de Resíduos Sólidos Urbanos (RSU)?                                                                                                    |
|        | Logística Reversa (LR)                                                                                                    |
|        | Sim Não Deseja efetuar lançamentos de Logística Reversa (LR)?                                                                                                    |
|        |                                                                                                    |
| ¢      | 2018 © Celepar   v1_3_13 11/02/2021 20:00   contabilizando.residuos@sedest.pr.gov.br                                                                                                    |

Figura 3 – Campo de lançamento de informações sobre Resíduos Sólidos Urbanos.

Após confirmar o módulo RSU, deve selecionar a "UF" e o "Município" desejado e clicar em incluir (Figura 4).

| Resíduos Sólidos Urbanos (RSU)                                        |            |                |          |       |  |  |  |
|-----------------------------------------------------------------------|------------|----------------|----------|-------|--|--|--|
| Sim Não Deseja efetuar lançamentos de Resíduos Sólidos Urbanos (RSU)? |            |                |          |       |  |  |  |
| UF:                                                                   | Município: |                |          |       |  |  |  |
| Selecione                                                             |            | - Ir           | ncluir   |       |  |  |  |
| Data Solicitação                                                      | Municipio  | Data Aprovação | Situação | Ações |  |  |  |
| Nenhum registro encontrado.                                           |            |                |          |       |  |  |  |
|                                                                       |            |                |          |       |  |  |  |
| Logistica Reversa (LR)                                                |            |                |          |       |  |  |  |
| Sim Não Deseja efetuar lançamentos de Logística Reversa (LR)?         |            |                |          |       |  |  |  |

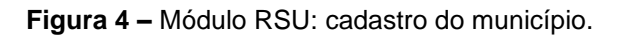

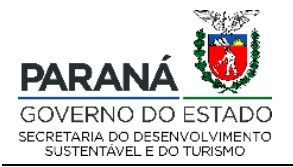

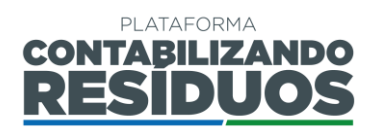

Na sequência, a solicitação será encaminhada ao gestor para homologação do cadastro do respectivo município. A seguinte mensagem aparecerá: "Operação realizada com sucesso" (Figura 5).

| A Home | Home                                                                                                    |
|--------|----------------------------------------------------------------------------------------------------|
|        | Olá, seja bem-vindo(a) a plataforma CONTABILIZANDO RESÍDUOS<br>Você ainda não está vinculado ao módulo Residuos Sólidos Uthanos (RSU), destinado aos municípios, e/ou ao módulo Logística Reversa (LR), destinado aos setores. Vincule-se em uma das opções abaixo para efetuar os lançamentos.<br>Em caso de dúvidas, entre em contato conosco através do e-mait: contabilizando residuos@sedest.pr.gov.br |
|        | Para baixar o manual de operação sobre lançamentos de Residuos Sólidos Urbanos (RSU), clique aqui.<br>Para baixar o manual de operação sobre lançamentos de Logistica Reversa (LR), clique aqui.                                                                                                    |
|        | Operação realizada com sucessol                                                                                                    |
|        | Orientações: neste painel é possível efetuar a solicitação de homologação do cadastro de usuário, o qual será availado pelo gestor.                                                                                                    |
|        | Residuos Sólidos Urbanos (RSU)                                                                                                    |
|        | Sim Não Deseja efetuar lançamentos de Resíduos Sólidos Urbanos (RSU)?                                                                                                    |
|        | Logistica Reversa (LR)                                                                                                    |
|        | Sim Não Deseja efetuar lançamentos de Logística Reversa (LR)?                                                                                                    |

Figura 5 – Mensagem de operação realizada com sucesso.

**Importante:** o e-mail cadastrado na Plataforma será o e-mail de contato, receberá as notificações do sistema, como por exemplo: a homologação do cadastro pelo gestor, pedidos de complementação de processos, entre outros.

Após envio do cadastro para homologação do gestor, o status ficará "**Pendente**", sendo possível visualizar ao clicar novamente em "**sim**" para Resíduos Sólidos Urbanos (Figura 6).

| Residuos Sólidos Urbanos (RSU)                                        |                           |  |  |  |  |  |  |
|-----------------------------------------------------------------------|---------------------------|--|--|--|--|--|--|
| Sim Não Deseja efetuar lançamentos de Residuos Sólidos Urbanos (RSU)? |                           |  |  |  |  |  |  |
|                                                                       |                           |  |  |  |  |  |  |
|                                                                       |                           |  |  |  |  |  |  |
| ção                                                                   | Ações                     |  |  |  |  |  |  |
| ente                                                                  | ×                         |  |  |  |  |  |  |
| <b>itua</b><br>ende                                                   | <b>ituação</b><br>endente |  |  |  |  |  |  |

Figura 6 – Situação do cadastro pendente.

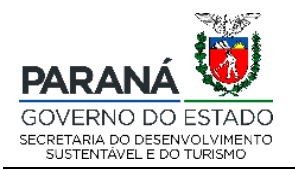

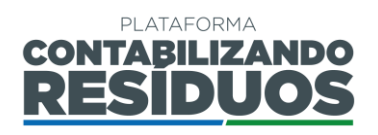

Caso o usuário já possua um município homologado e deseja realizar o cadastro de outros novos municípios, deve clicar na lateral em "Cadastros" e, em seguida, em

"Cadastros RSU", deve selecionar a "UF" e o "Município" e depois clicar em

Incluir

. Na sequência, a solicitação será encaminhada ao gestor para homologação do cadastro do respectivo município (Figura 7).

| 😤 Home         | Lançamentos RSU  |                                |                                                       |          |       |
|----------------|------------------|--------------------------------|-------------------------------------------------------|----------|-------|
| Cadastros      | Lançamentos RSU  | Município:                     |                                                       | _        |       |
| O Cadastros LR | Selecione        | *                              | - inclu                                               | Jir      |       |
|                | Data Solicitação | Municipio                      | Data Aprovação                                        | Situação | Ações |
|                | 16/07/2021       | Cambé                          | 16/07/2021                                            | Aprovado | 8     |
|                | 27/07/2021       | Itambaracá                     | 27/07/2021                                            | Aprovado | ×     |
|                |                  |                                |                                                       |          |       |
| ¢              |                  | 2018 © Celepar   v1_3_13 11/02 | 2021 20:00   contabilizando.residuos@sedest.pr.gov.br |          |       |

Figura 7 – Cadastro de outros municípios.

**Importante**: após a homologação ou rejeição do gestor, a notificação chegará via e-mail. Em caso de rejeição, faz-se necessário realizar a solicitação de cadastro novamente, seguindo os mesmos passos descritos anteriormente. Em caso de homologação, o usuário pode iniciar o preenchimento dos dados de Resíduos Sólidos Urbanos.

#### 2.2 LANÇAMENTO DOS DADOS DE RESÍDUOS SÓLIDOS URBANOS (RSU)

Para iniciar o preenchimento dos dados de RSU, o usuário deve clicar na opção "Lançar dados de RSU" (Figura 8).

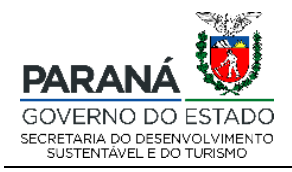

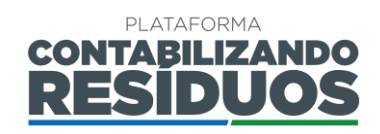

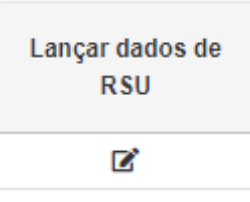

Figura 8 – Opção para o preenchimento dos dados de resíduos sólidos urbanos.

### 2.2.1 Informações gerais

Ao iniciar o preenchimento dos passos de RSU é importante que o usuário atente-se aos seguintes itens:

- Salvar e avançar : aparece no fim da página, nos passos do RSU, exceto no último passo, neste caso aparece somente a opção de "Salvar". Deve ser utilizado para salvar os dados e informações já preenchidos e avançar para o próximo passo. Quando o usuário clica em salvar e avançar, possui a possibilidade de sair do sistema e retornar para finalizar o preenchimento em outro momento, sem perder o que já havia preenchido.
- Voltar : aparece no fim da página, em todos os passos do RSU. Deve ser utilizado para volta o passo anterior. Caso o usuário clique em voltar, sem ter salvo previamente as informações, os dados preenchidos são perdidos.
- Pular sem salvar : aparece no fim da página, nos passos do RSU, exceto no último. Deve ser utilizado caso o usuário deseje apenas conferir as opções de preenchimento dos passos, sem registrar dados e informações.
- Refere-se a informativos. O usuário deve verificar todos os informativos antes de realizar o preenchimento dos dados.
- (\*): Refere-se aos campos de preenchimento obrigatório.

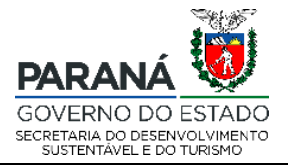

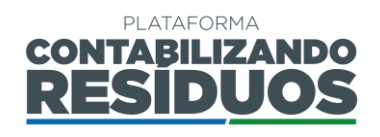

**Importante**: o usuário deve usar apenas as opções de avançar e voltar indicadas pelo sistema e não as opções do navegador *web*.

#### 2.2.2 Passo 01/09

O Passo 01 consiste no preenchimento da "Identificação do município".

Atenta-se aos campos que não necessita de preenchimento, "Município" ilustrará o município desejado para o Lançamento dos dados e "Representante municipal" aparecerá o nome do responsável pelo preenchimento dos dados, o mesmo que realizou as etapas anteriores de cadastro. (Figura 9)

| Município *                      |   |  |  |
|----------------------------------|---|--|--|
| Paranacity                       |   |  |  |
| Dados do município               |   |  |  |
| Representante municipal *:       |   |  |  |
| Usuário de Teste Zero Quatro HML | • |  |  |

Figura 9 – Informações do nome do município cadastrão e o responsável pelos lançamentos dos dados

Primeiramente o usuário deve preencher a **"População urbana**" e a **"População rural**" do município, sendo que o sistema calcula automaticamente a **"População total**" (Figura 10).

| Dados do município         |                        |                        |   |
|----------------------------|------------------------|------------------------|---|
| Representante municipal *: |                        |                        |   |
|                            |                        |                        | • |
| População urbana (hab):    | População rural (hab): | População total (hab): |   |
|                            |                        |                        |   |
|                            |                        |                        |   |

Figura 10 – Dados de população urbana e rural.

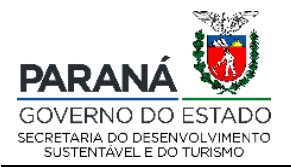

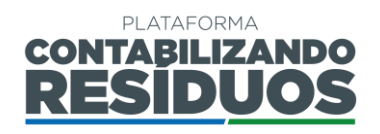

Na sequência, é necessário que o usuário relate se possui "Plano Municipal de Gestão Integrada de Resíduos Sólidos" (PMGIRS). Caso o usuário selecione "Sim" deve preencher o "Ano de elaboração" e indicar se o "Plano foi instituído por lei ou decreto municipal?". Na sequência, deve inserir o arquivo em (.pdf) do PMGIRS e da Lei ou

| decreto. clicando em | + Selecionar | (Figura 11). |
|----------------------|--------------|--------------|
|                      |              |              |

| Plano Municipal de Gestão Integrada de Resíduos Sólidos                   |  |  |
|---------------------------------------------------------------------------|--|--|
| Sim Não Possui Plano Municipal de Gestão Integrada de Resíduos Sólidos? * |  |  |
| Referente ao ano de término do Plano.                                     |  |  |
| Ano de elaboração: *                                                      |  |  |
| Sim Não O Plano foi instituído por lei ou decreto municipal?              |  |  |
| Arquivo digital (.pdf, .odt ou .doc): 📩                                   |  |  |
| + Selecionar                                                              |  |  |
|                                                                           |  |  |

Figura 11 – Informações sobre o PMGIRS.

O usuário também deve selecionar o responsável pela elaboração do Plano, podendo ser "**Própria (Prefeitura)**" ou "**Empresa**" (Figura 12).

| Responsável pela elaboração *: |   |
|--------------------------------|---|
| Própria (Prefeitura)           | • |
| Secretaria *:                  |   |
|                                |   |
|                                |   |
|                                |   |
| Responsável pela elaboração *: |   |
| Empresa                        | • |

Figura 12 – Responsabilidade de elaboração do PMGIRS.

Em seguida, é necessário que o usuário relate se possui "Plano Municipal de Saneamento Básico" (PMSB) e se o "PMSB contempla os resíduos sólidos". Caso o usuário selecione "Sim", deve preencher o "Ano de elaboração" e indicar se o "Plano

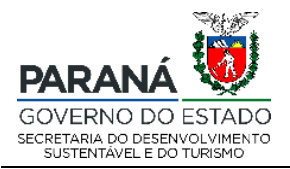

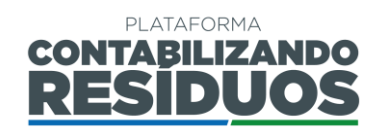

#### foi instituído por lei ou decreto municipal?". Na sequência, deve inserir o arquivo em

(.pdf) do PMSB e da Lei ou decreto, clicando em Felecionar (Figura 13).

| Plano Municipal de Saneamento Básico                                                                                   |   |
|----------------------------------------------------------------------------------------------------|---|
| Sim Não Possui Plano Municipal de Saneamento Básico? *                                                                 |   |
| Sim Não O PMSB contempla os resíduos sólidos? *                                                                        |   |
| Referente ao ano de término do Plano.                                                                                  |   |
| Ano de elaboração: *                                                                                                   |   |
| Sim       Não       O Plano foi instituído por lei ou decreto municipal?         Arquivo digital (.pdf, .odt ou .doc): |   |
| ♣ Selecionar                                                                                                    |   |
| Responsável pela elaboração *:                                                                                         |   |
| Selecione                                                                                                    | • |

Figura 13 – Informações sobre o PMSB.

O usuário também deve selecionar o responsável pela elaboração do Plano, podendo ser "**Próprio (Prefeitura)**" ou "**Empresa**" (Figura 14).

| Responsável pela elaboração *: |   |
|--------------------------------|---|
| Própria (Prefeitura)           | • |
| Secretaria *:                  |   |
|                                |   |
|                                |   |
|                                |   |
| Responsável pela elaboração *: |   |
| Empresa                        | • |

Figura 14 – Responsabilidade de elaboração do PMSB.

**Importante**: Ao clicar em **a** o sistema permite que seja feito o download do arquivo digital inserido para confirmação e verificação. Atenta-se que o usuário poderá adicionar dois ou mais arquivos nesses campos de download.

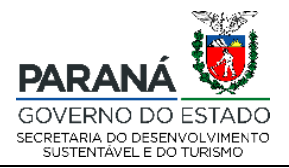

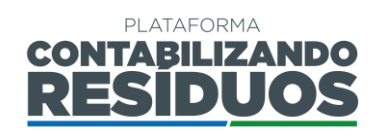

Ainda nesse passo o usuário deve indicar se "Participa de consórcio público de gerenciamento de resíduos sólidos urbanos?". Caso o usuário selecione "Sim" deve informar o "Nome do consórcio", "UF", "CPNJ", "Município sede da administração do consórcio", inserir o arquivo em (.pdf) do estatuto do consórcio, clicando em

**+** Selecionar e informar as "Ações consorciadas em execução" (coleta, transbordo, transporte, triagem, tratamento e disposição final) (Figura 15).

| Consórci               | Consórcio público de gerenciamento de residuos sólidos urbanos                                         |                                            |         |  |  |  |
|------------------------|----------------------------------------------------------------------------------------------------|--------------------------------------------|---------|--|--|--|
| Sim                    | Não Participa de consórcio público de gerer                                                            | ciamento de resíduos sólidos urbanos? *    |         |  |  |  |
| Nome do o              | consórcio *:                                                                                           |                                            |         |  |  |  |
|                        |                                                                                                    |                                            |         |  |  |  |
| JF 1:                  |                                                                                                    | CNPJ do consórcio:                         |         |  |  |  |
| Selecion               | ne 👻                                                                                                   |                                            |         |  |  |  |
| Município              | sede da administração do consórcio *:                                                                  |                                            |         |  |  |  |
|                        |                                                                                                    |                                            | •       |  |  |  |
| Estatuto d             | lo consórcio:                                                                                          |                                            |         |  |  |  |
| Estatuto do consorcio. |                                                                                                    |                                            |         |  |  |  |
| A Sale                 | cionar                                                                                                 |                                            |         |  |  |  |
| + Sele                 | ecionar                                                                                                |                                            |         |  |  |  |
| + Sele                 | ecionar                                                                                                |                                            |         |  |  |  |
| + Sele                 | ecionar<br>Descrição                                                                                   | Download                                   | Excluir |  |  |  |
| + Sele                 | Descrição<br>registro encontrado.                                                                      | Download                                   | Excluir |  |  |  |
| + Sele                 | Descrição<br>registro encontrado.                                                                      | Download                                   | Excluir |  |  |  |
| + Sele                 | Descrição<br>registro encontrado.                                                                      | Download<br>Ações consorciadas em execução | Excluir |  |  |  |
| Sele                   | Descrição<br>registro encontrado.<br>Coleta                                                            | Download<br>Ações consorciadas em execução | Excluir |  |  |  |
| Sele                   | Descrição<br>registro encontrado.<br>Coleta<br>Triagem                                                 | Download<br>Ações consorciadas em execução | Excluir |  |  |  |
| Sela                   | Descrição<br>registro encontrado.<br>Coleta<br>Triagem<br>Transbordo                                   | Download<br>Ações consorciadas em execução | Excluir |  |  |  |
| Sele                   | Descrição<br>registro encontrado.<br>Coleta<br>Triagem<br>Transbordo<br>Tratamento                     | Download<br>Ações consorciadas em execução | Excluir |  |  |  |
| Sele                   | Descrição<br>registro encontrado.<br>Coleta<br>Triagem<br>Transbordo<br>Tratamento<br>Disposição Final | Download<br>Ações consorciadas em execução | Excluir |  |  |  |

Figura 15 – Informações sobre consórcios.

Na sequência o usuário deve preencher se o "Município utiliza o aterro sanitário do consórcio?". Caso o usuário selecione "Sim", deve informar a "UF" e o "Município sede do aterro sanitário do consórcio" (Figura 16).

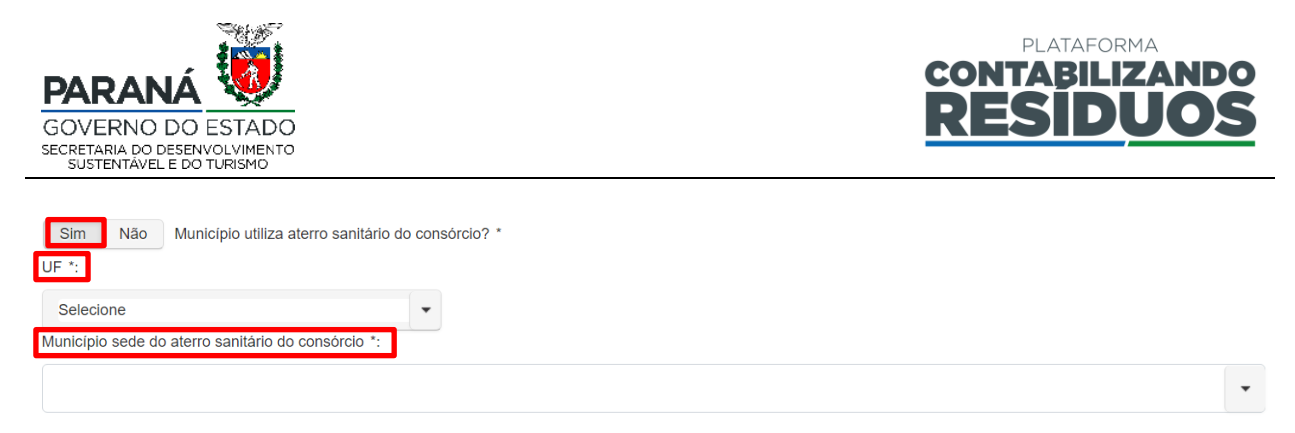

Figura 16 – Informações sobre o município sede do consórcio.

Por fim, nesse passo, o usuário deve preencher se o "Município possui lei ou decreto definindo grande gerador de RSU?". Caso o usuário selecione "Sim", deve informar o "N° da legislação", o "Ano da legislação" e o "Volume de resíduo definido para grande gerador". Na sequência, deve inserir o arquivo em (.pdf) da legislação, clicando

|    | Selecionar | ( <u> </u> )  |
|----|------------|---------------|
| em |            | 🔍 (Figura 17) |

| rande gerador                                                                                                    |                                                                                |                                |  |  |
|----------------------------------------------------------------------------------------------------|--------------------------------------------------------------------------------|--------------------------------|--|--|
| Sim Não Município possui lei ou decreto defini                                                                              | ndo grande gerador de RSU?                                                     |                                |  |  |
| É considerado grande gerador o empreendimento comercial, de                                                                 | serviço ou industrial que gere quantidade de resíduos acima do limite estabele | ecido em legislação municipal. |  |  |
| V° da legislação *:       Ano da legislação *:         Volume de residuo definido para grande gerador (informar unidade) *: |                                                                                |                                |  |  |
| + Selecionar                                                                                                    |                                                                                |                                |  |  |
| Deserieës                                                                                                    | Pounload                                                                       | Evoluir                        |  |  |
| Deserioão                                                                                                    | Download                                                                       | Excluir                        |  |  |
| Descrição                                                                                                    |                                                                                |                                |  |  |

Figura 17 – Informações sobre a definição de grandes geradores.

Após finalizar o preenchimento de todas as informações pertinentes e clicar em

Salvar e avançar

o sistema irá direcionar o usuário para o Passo 02.

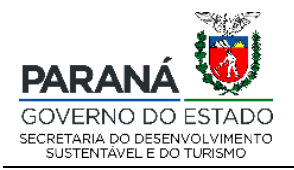

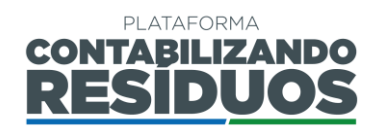

#### 2.2.3 Passo 02/09

O Passo 02 consiste no preenchimento dos dados de "Coleta Regular de Resíduos Sólidos Urbanos".

Nesse passo o usuário deve informar se "Realiza coleta na área urbana?". Caso selecione "Sim", deve preencher a "Abrangência (% pop. urb. atendida)", a "Forma de coleta" (Contêiner, Porta-a-Porta ou Outros) e a "Quantidade (tonelada/ano)" para cada forma de coleta. Sendo que o sistema calcula automaticamente a "Quantidade total coletada (tonelada/ano)" (Figura 18).

| Área u<br>Sim<br>Abrang | rbana<br>Não Realiza coleta na área urbana?<br>iência (% pop. urb. atendida) *: |                           |
|-------------------------|---------------------------------------------------------------------------------|---------------------------|
|                         | Formato                                                                         | Quantidade (tonelada/ano) |
|                         | Container                                                                       |                           |
|                         | Porta-a-Porta                                                                   |                           |
|                         | Outros                                                                          |                           |
| Quanti                  | dade total coletada (tonelada/ano):                                             |                           |

Figura 18 – Informações sobre a coleta regular de resíduos na área urbana.

Após isso, o usuário deve selecionar o "**Tipo de operador**" da coleta de resíduos sólidos na área urbana. Caso selecione "**Própria (Prefeitura)**", deve preencher o nome da

"Secretaria" e clicar em Adicionar (Figura 19).

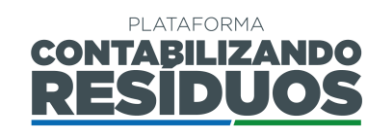

Adicionar

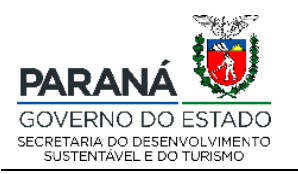

| Adicione todos os operadores envolvidos | 3.        |         |
|-----------------------------------------|-----------|---------|
| Tipo de operador:                       |           |         |
| Própria (prefeitura                     |           | •       |
| Secretaria:*                            |           |         |
|                                         |           |         |
| Adicionar                               |           |         |
| Tipo de operador                        | Descrição | Excluir |
| Nenhum registro encontrado.             |           |         |

Figura 19 – Informações sobre o operador da coleta de resíduos sólidos urbanos na área urbana: própria (prefeitura).

Caso selecione "Empresa Privada" ao clicar em <sup>O</sup>, o usuário deverá adicionar os dados da empresa, devendo preencher todas as informações requeridas (CNPJ, razão

| social, nome fantasia), clicando p | osteriormente | em salvar e em     | Adicionar    | . Caso   |
|------------------------------------|---------------|--------------------|--------------|----------|
| clique em 🝳 e em seguida em        | Pesquisar     | , o usuário poderá | visualizar a | lista de |

todas as empresas já cadastradas, selecionar uma delas e clicar em (Figura 20).

| Adicione todos os operadores envolvidos. |           |         |
|------------------------------------------|-----------|---------|
| Tipo de operador:                        |           |         |
| Empresa privada                          |           | •       |
| Pessoa Jurídica:* Q 💿                    |           |         |
|                                          |           |         |
| Adicionar                                |           |         |
| Tipo de operador                         | Descrição | Excluir |
| Nenhum registro encontrado.              |           |         |

Figura 20 – Informações sobre o operador da coleta de resíduos sólidos urbanos na área urbana: empresa privada.

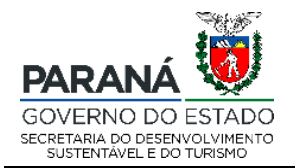

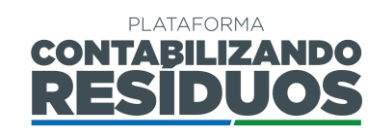

| Caso selecione " <b>Concessionária</b> ", ao clica           | ar em 😶 o usuário deverá adicionar     | r os dados    |
|--------------------------------------------------------------|----------------------------------------|---------------|
| da empresa, devendo preencher todas as                       | informações requeridas (CNPJ, raz      | zão social,   |
| nome fantasia), clicar em salvar e clicar e                  | em Adicionar. Caso clique em           | <b>Q</b> e em |
| seguida em Pesquisar, o usuário pod                          | lerá visualizar a lista de todas as en | npresas já    |
| cadastradas, selecionar uma delas e clicar                   | r em Adicionar (Figura 21).            |               |
| Adicione todos os operadores envolvidos.                     |                                        |               |
| Tipo de operador:<br>Concessionária<br>Pessoa Jurídica:* Q 💿 |                                        | •             |
| Adicionar                                                    |                                        |               |
| Tipo de operador           Nenhum registro encontrado.       | Descrição                              | Excluir       |
|                                                              |                                        |               |

Figura 21 – Informações sobre o operador da coleta de resíduos sólidos urbanos na área urbana: concessionária.

Caso selecione "Outros" o usuário deverá preencher a modalidade do operador e clicar

| em Adicionar (                          | Figura 22). |         |
|-----------------------------------------|-------------|---------|
| Adicione todos os operadores envolvidos | ŝ.          |         |
| Tipo de operador:                       |             |         |
| Outros                                  |             | •       |
|                                         |             |         |
| Adicionar                               |             |         |
| Tipo de operador                        | Descrição   | Excluir |
| Nenhum registro encontrado.             |             |         |

Figura 22 – Informações sobre o operador da coleta de resíduos sólidos urbanos na área urbana: outros.

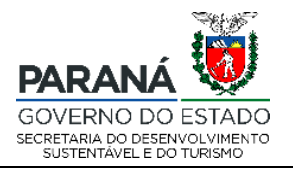

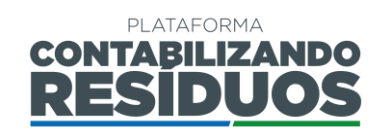

Na sequência, ainda nesse passo, o usuário deve informar se "Realiza coleta na área rural?". Caso selecione "Sim" deve preencher a "Abrangência (% pop. rural atendida)", a "Forma de coleta" (Contêiner, Porta-a-Porta ou Outros) e a "Quantidade (tonelada/ano)" para cada forma de coleta. Sendo que o sistema calcula automaticamente a "Quantidade total coletada (tonelada/ano)" (Figura 23).

| Área r                                    | ural                              |                           |  |  |
|-------------------------------------------|-----------------------------------|---------------------------|--|--|
| Sim                                       | Não Realiza coleta na área rural? |                           |  |  |
| Abrang                                    | ência (% pop. rural atendida) *:  |                           |  |  |
|                                           |                                   |                           |  |  |
|                                           | Ecrmato                           | Quantidada /topolada/apol |  |  |
|                                           | Formato                           |                           |  |  |
|                                           | Container                         |                           |  |  |
|                                           | Porta-a-Porta                     |                           |  |  |
|                                           | Outros                            |                           |  |  |
|                                           |                                   |                           |  |  |
|                                           |                                   |                           |  |  |
| Quantidade total coletada (tonelada/ano): |                                   |                           |  |  |
|                                           |                                   |                           |  |  |
|                                           |                                   |                           |  |  |

Figura 23 – Informações sobre a coleta regular de resíduos na área rural.

Após isso, o usuário deve selecionar o "Tipo de operador" da coleta de resíduos sólidos na área rural. Caso selecione "Própria (Prefeitura)", deve preencher o nome da

"Secretaria" e clicar em Adicionar (Figura 24).

| Adicione todos os operadores envolvidos. |           |         |
|------------------------------------------|-----------|---------|
| •                                        |           |         |
| Tipo de operador:                        |           |         |
| Própria (prefeitura                      |           | -       |
| Secretaria:*                             |           |         |
|                                          |           |         |
| Adicionar                                |           |         |
| Tipo de operador                         | Descrição | Excluir |
| Nenhum registro encontrado.              |           |         |

Figura 24 – Informações sobre o operador da coleta de resíduos sólidos urbanos na área rural: própria (prefeitura).

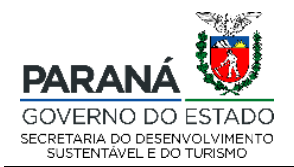

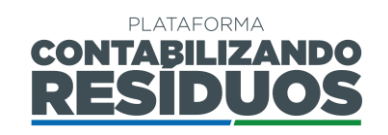

| Caso selecione "Empresa Privada" ao clicar em 📀 o usuário deverá adicionar os o | dados  |
|---------------------------------------------------------------------------------|--------|
| da empresa, devendo preencher todas as informações requeridas (CNPJ, razão s    | ocial, |
| nome fantasia), clicar em salvar e clicar em Adicionar. Caso clique em 🤇        | e em   |
| seguida em Pesquisar, o usuário poderá visualizar a lista de todas as empres    | sas já |
| cadastradas, selecionar uma delas e clicar em Adicionar (Figura 25).            |        |
| Adicione todos os operadores envolvidos.                                        |        |
| Tipo de operador:                                                               |        |
| Empresa privada<br>Pessoa Jurídica:* Q 🚭                                        | •      |
|                                                                                 |        |
| Adicionar                                                                       |        |
| Tipo de operador     Descrição     E                                            | xcluir |
| Nenhum registro encontrado.                                                     |        |

Figura 25 – Informações sobre o operador da coleta de resíduos sólidos urbanos na área rural: empresa privada.

Caso selecione "Concessionária", ao clicar em <sup>O</sup> o usuário deverá adicionar os dados da empresa, devendo preencher todas as informações requeridas (CNPJ, razão social,

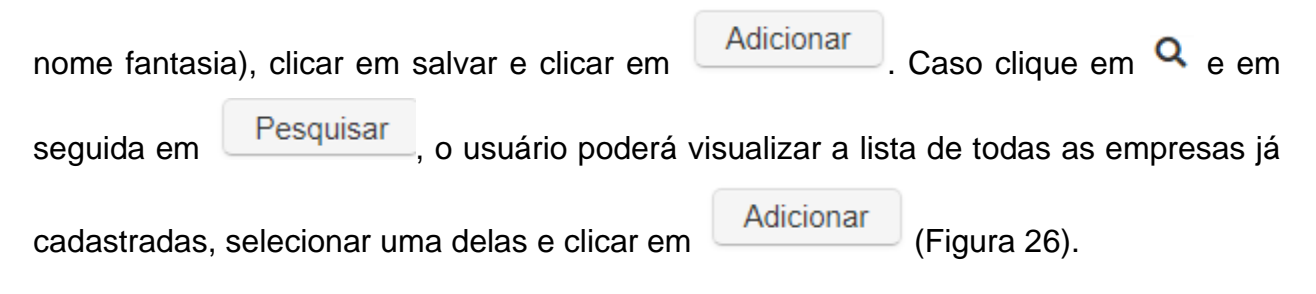

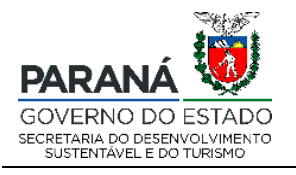

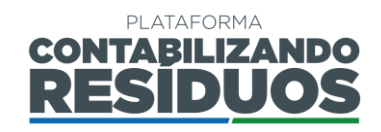

| Adicione todos os operadores envolvido | S.        |         |
|----------------------------------------|-----------|---------|
| Tipo de operador:                      |           |         |
| Concessionária                         |           | •       |
| Pessoa Jurídica:* Q 🕒                  |           |         |
|                                        |           |         |
| Adicionar                              |           |         |
| Tipo de operador                       | Descrição | Excluir |
| Nenhum registro encontrado.            |           |         |

Figura 26 – Informações sobre o operador da coleta de resíduos sólidos urbanos na área rural: concessionária.

Caso selecione "Outros" o usuário deverá preencher a modalidade do operador e clicar

| em                                   | (Figura 27). |           |         |
|--------------------------------------|--------------|-----------|---------|
| Adicione todos os operadores envolvi | dos.         |           |         |
| Tipo de operador:<br>Outros          |              |           | •       |
|                                      |              |           |         |
| Adicionar<br>Tipo de operador        |              | Descrição | Excluir |
| Nenhum registro encontrado.          |              |           |         |

Figura 27 – Informações sobre o operador da coleta de resíduos sólidos urbanos na área rural: outros.

No fim desse passo, o sistema calcula automaticamente a "Quantidade total do município (tonelada/ano)" (urbana + rural) (Figura 28).

Quantidade total do município (tonelada/ano):

Figura 28 – Quantidade total de resíduos sólidos urbanos gerados pelo município.

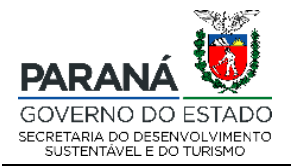

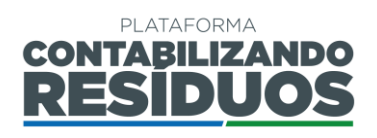

Após finalizar o preenchimento de todas as informações pertinentes e clicar em Salvar e avançar o sistema irá direcionar o usuário para o Passo 03.

#### 2.2.4 Passo 03/09

O Passo 03 consiste no preenchimento dos dados de "Transbordo de Resíduos Sólidos Urbanos".

Nesse passo o usuário deverá marcar se "O município utiliza de unidade de transbordo para RSU?". Caso selecione "Sim" deverá preencher "Quantas unidades

de transbordo existem no município?" e clicar em Confirmar (Figura 29).

| Sim     | Não      | O município utiliza de unidade de transbordo para RSU? * |
|---------|----------|----------------------------------------------------------|
| Quantas | unidades | de transbordo existem no município? *:                   |
|         |          | Confirmar                                                |

Figura 29 – Informações sobre a existência de unidade de transbordo.

Após clicar em confirmar o usuário deverá preencher a "UF", o "Município de localização do transbordo" e o proprietário da unidade de transbordo. Caso selecione "Própria (Prefeitura)", deve preencher o nome da "Secretaria" (Figura 30).

| Quantas unidades de transboro | do existem no município? *: |                                           |   |
|-------------------------------|-----------------------------|-------------------------------------------|---|
| 1                             | Confirmar                   |                                           |   |
| JF *:                         |                             | Município de localização do transbordo: * |   |
| Selecione                     | -                           |                                           | • |
| Proprietário *:               |                             |                                           |   |
| Própria (prefeitura)          | •                           |                                           |   |
| Secretaria *:                 |                             |                                           |   |
|                               |                             |                                           |   |

Figura 30 – Informações sobre o proprietário das unidades de transbordo: própria (prefeitura). Rua Desembargador Motta, 3384 | Mercês | Curitiba/PR | CEP 80430.200

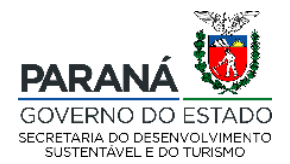

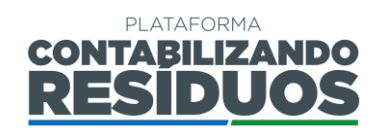

Caso selecione "Empresa Privada" ao clicar em <sup>O</sup> o usuário deverá adicionar os dados da empresa, devendo preencher todas as informações requeridas (CNPJ, razão social,

| Proprietário *:      |   |
|----------------------|---|
| Empresa privada      | • |
| Pessoa Jurídica: 🝳 😌 |   |
|                      |   |

Figura 31 – Informações sobre o proprietário das unidades de transbordo: empresa privada.

Caso selecione "**Concessionária**", ao clicar em <sup>O</sup> o usuário deverá adicionar os dados da empresa, devendo preencher todas as informações requeridas (CNPJ, razão social,

Figura 32 – Informações sobre o proprietário das unidades de transbordo: concessionária.

#### Caso selecione "Consórcio", deve indicar o "Nome do consórcio" (Figura 33).

| Proprietário *:                                                        |                |
|------------------------------------------------------------------------|----------------|
| Consórcio                                                              |                |
|                                                                        |                |
| Figura 33 – Informações sobre o proprietário das unidades de transboro | do: consórcio. |
| Rua Desembargador Motta, 3384   Mercês   Curitiba/PR   CEP 80430.200   |                |
|                                                                        |                |

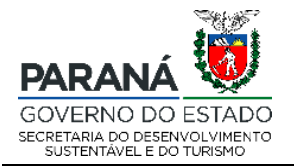

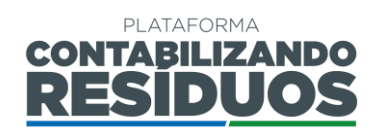

Na sequência deve preencher o "Responsável pela operação" da unidade de transbordo. Caso selecione "Própria (Prefeitura)" e deve preencher o nome da "Secretaria" (Figura 34).

| Responsável pela operação *: |   |  |
|------------------------------|---|--|
| Própria (prefeitura)         | • |  |
| Secretaria *:                |   |  |
|                              |   |  |

Figura 34 – Informações sobre o responsável pela operação das unidades de transbordo: própria (prefeitura).

Caso selecione "Empresa Privada" ao clicar em <sup>O</sup> o usuário deverá adicionar os dados da empresa, devendo preencher todas as informações requeridas (CNPJ, razão social,

Figura 35 – Informações sobre o responsável pela operação das unidades de transbordo: empresa privada.

Caso selecione "**Concessionária**", ao clicar em <sup>O</sup> o usuário deverá adicionar os dados da empresa, devendo preencher todas as informações requeridas (CNPJ, razão social,

nome fantasia) e clicar em salvar. Caso clique em  $\bigcirc$  e em seguida em usuário poderá visualizar a lista de todas as empresas já cadastradas e selecionar uma delas (Figura 36).

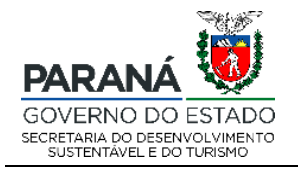

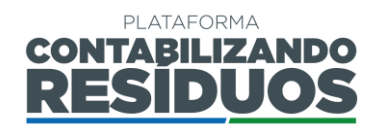

| Deenone | ával | nela | operac | ão *· |
|---------|------|------|--------|-------|
| Respons | ave  | pela | operac | ao :  |

| Pessoa Juridica: 🔍 🔂 |  |
|----------------------|--|

Figura 36 – Informações sobre o responsável pela operação das unidades de transbordo: concessionária.

Caso selecione "Consórcio", deve indicar o "Nome do consórcio" (Figura 37).

| Responsável pela operação *: |   |
|------------------------------|---|
| Consórcio                    | • |
| Nome do consórcio *:         |   |
|                              |   |

Figura 37 – Informações sobre o responsável pela operação das unidades de transbordo: consórcio.

Por fim, deve preencher os dados de licenciamento ambiental, como "N° da Licença", "Órgão Licenciador", inserir o arquivo em (.pdf) da licença, clicando em + Selecionar e clicar em Adicionar (Figura 38).

| <ul> <li>Campo de preenchimento para apresentação da licença ambiental vigente, emitida pelo órgão competente.</li> <li>Nº da Licença Ambiental:</li> <li>Órgão licenciador:</li> <li>Árquivo digital (.pdf, .odt ou .doc): </li> </ul> | Licenciamento Ambiental                         |                                                      |    |
|----------------------------------------------------------------------------------------------------|-------------------------------------------------|------------------------------------------------------|----|
| N° da Licença Ambiental:<br>Órgão licenciador:<br>Arquivo digital (.pdf, .odt ou .doc):<br>Selecionar                                                                                                    | Campo de preenchimento para apresentação da lic | ença ambiental vigente, emitida pelo órgão competent | a. |
| Órgão licenciador: Arquivo digital (.pdf, .odt ou .doc):                                                                                                    | Nº da Licença Ambiental:                        |                                                      |    |
| Arquivo digital (.pdf, .odt ou .doc):                                                                                                    | Órgão licenciador:                              |                                                      |    |
| + Selecionar                                                                                                    | Arquivo digital (.pdf, .odt ou .doc): 📩         |                                                      |    |
|                                                                                                    | + Selecionar                                    |                                                      |    |

Figura 38 – Informações sobre o licenciamento ambiental.

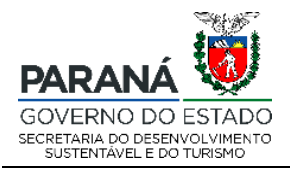

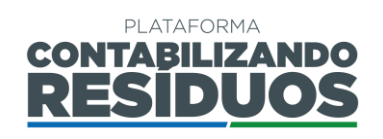

Após clicar em adicionar, caso o usuário deseje editar alguma das informações preenchidas, deve clicar em "Alterar" no ícone  $\square$  . Caso o usuário deseja excluir as informações preenchidas, deve clicar em "Excluir", no ícone ×.

**Importante**: Caso exista mais de uma unidade de transbordo no município, o usuário deve repetir o procedimento acima para cada uma delas.

Após finalizar o preenchimento de todas as informações pertinentes e clicar em

Salvar e avançar

, o sistema irá redirecionar o usuário para o Passo 04.

#### 2.2.5 Passo 04/09

O Passo 04 consiste no preenchimento dos dados de "Tratamento via aterramento".

Primeiramente o usuário deve preencher informações sobre os **"Tipos de destinação** final", devendo assinalar se o destino é **"Aterro sanitário público"**, **"Aterro sanitário privado**" ou **"Lixão/aterro controlado**" (Figura 39).

| e uma opção. |
|--------------|
|              |
| iblica       |
| ivado        |
| ntrolado     |
| ntrolado     |

Figura 39 – Tipo de disposição final de resíduos sólidos urbanos.

Na sequência deve indicar a "Quantidade enviada de resíduos sólidos (toneladas/ano)", o "Nome da unidade de disposição", a localização ("UF" e Rua Desembargador Motta, 3384 | Mercês | Curitiba/PR | CEP 80430.200

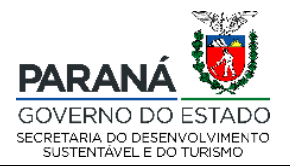

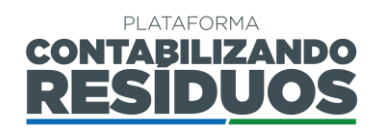

"Município") e o proprietário da unidade de disposição final de resíduos sólidos. Caso selecione "Própria (Prefeitura)", deve preencher o nome da "Secretaria" (Figura 40).

| Informações sobre a unidade de disposição               |
|---------------------------------------------------------|
| Quantidade enviada de resíduos sólidos (toneladas/ano): |
|                                                         |
| Nome *:                                                 |
| UF *: Município: *                                      |
| Selecione                                               |
| Proprietário *:                                         |
| Própria (prefeitura)                                    |
| Secretaria *:                                           |
|                                                         |
|                                                         |

Figura 40 – Informações sobre o proprietário da unidade de disposição final de resíduos sólidos urbanos: própria (prefeitura).

Caso selecione "Empresa Privada" ao clicar em <sup>O</sup> o usuário deverá adicionar os dados da empresa, devendo preencher todas as informações requeridas (CNPJ, razão social,

| oprietário *:        |   |
|----------------------|---|
| Empresa privada      | - |
| Pessoa Jurídica: 🝳 🔂 |   |
|                      |   |

Figura 41 – Informações sobre o proprietário da unidade de disposição final de resíduos sólidos urbanos: empresa privada.

Caso selecione "Consórcio", deve indicar o "Nome do consórcio" (Figura 42).

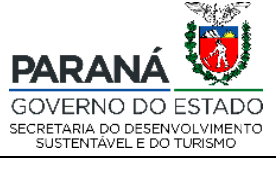

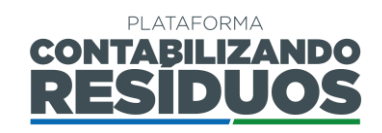

| Proprietário *:                    |                                                              |
|------------------------------------|--------------------------------------------------------------|
| Consórcio                          |                                                              |
| Figure 42 Informaçãos sobre o pror | priotório de unidade de dispesição final de resídues sólidos |

Figura 42 – Informações sobre o proprietário da unidade de disposição final de resíduos sólidos urbanos: consórcio.

Caso selecione "Outro Município", o usuário deverá indicar a "UF" e o "Município" (Figura 43).

| •            |
|--------------|
| Município: * |
|              |
|              |

Figura 43 – Informações sobre o proprietário da unidade de disposição final de resíduos sólidos urbanos: outro município.

Por fim, deve preencher os dados de licenciamento ambiental, como "N° da Licença", "Órgão Licenciador", inserir o arquivo em (.pdf) da licença, clicando em

| + Selecionar e clicar em Adicionar (Figura 44).                                                       |
|----------------------------------------------------------------------------------------------------|
| Licenciamento Ambiental                                                                               |
| Campo de preenchimento para apresentação da licença ambiental vigente, emitida pelo órgão competente. |
| № da Licença Ambiental:                                                                               |
| Arquivo digital (.pdf, .odt ou .doc):                                                                 |
| + Selecionar                                                                                          |

Figura 44 – Informações sobre o licenciamento ambiental da disposição final.

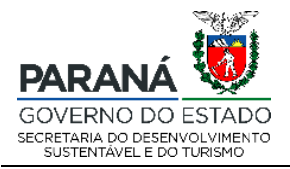

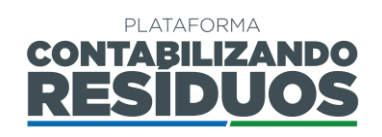

Após clicar em adicionar, caso o usuário deseje editar alguma das informações preenchidas, deve clicar em "Alterar" no ícone  $\square$ . Caso o usuário deseja excluir as informações preenchidas, deve clicar em "Excluir", no ícone ×.

Após finalizar o preenchimento de todas as informações pertinentes e clicar em Salvar e avançar o sistema irá redirecionar o usuário para o Passo 05.

#### 2.2.6 Passo 05/09

O Passo 05 consiste no preenchimento dos dados de "Tratamento alternativo (diferente de aterro sanitário)" (Figura 45).

Nesse passo o usuário deverá marcar se "Existe alguma rota tecnológica diferente de aterro sanitário?". Caso selecione "Sim" deverá "descrever" o tipo de tecnologia utilizada, assinalar o "Tipo de resíduo tratado" (orgânicos, recicláveis e/ou lixo comum) e marcar se detém de "Coleta específica somente para orgânicos", sendo que caso assinale sim, deverá "Descrever o sistema de coleta". Também deverá assinalar se possui "Triagem mecânica para extração da fração orgânica do total da coleta regular".

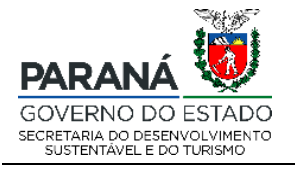

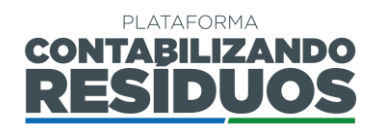

| Sim Não Existe alguma rota tecnológica diferente de aterro sanitário? *       |  |
|-------------------------------------------------------------------------------|--|
| Descreva:                                                                     |  |
|                                                                               |  |
| Exemplo: Compostagem, biodigestão, coprocessamento e etc.                     |  |
|                                                                               |  |
| Tipo de resíduo tratado                                                       |  |
| Orgânico                                                                      |  |
| Reciclável                                                                    |  |
| Lixo comum                                                                    |  |
| Coleta específica somente para orgânicos:<br>Descreva o sistema de coleta:    |  |
| Triagem mecânica para extração da fração orgânica do total da coleta regular: |  |

Figura 45 – Informações sobre a existência de uma rota tecnológica alternativa ao aterramento.

Na sequência, são necessárias as informações referentes à unidade de tratamento. Portanto, o usuário deve indicar a "Quantidade de resíduos enviados para tratamento (toneladas/ano)", o "Nome da unidade de disposição", a localização "UF", "Município" e o proprietário. Caso selecione "Própria (Prefeitura)" e deve preencher o nome da "Secretaria" (Figura 46).

| Unidade de tratamento                                 |              |   |
|-------------------------------------------------------|--------------|---|
| Quantidade de resíduos enviados para tratamento (tone | ladas/ano):  |   |
| Nome *:                                               |              |   |
| UF *                                                  | Município: " | • |
| Proprietário                                          |              |   |
| Própria (prefeitura)                                  |              | • |
| Secretaria *:                                         |              |   |
|                                                       |              |   |

Figura 46 – Informações sobre o proprietário da unidade de tratamento alternativa: própria (prefeitura).

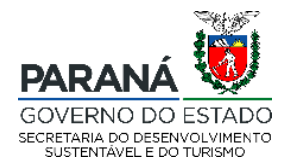

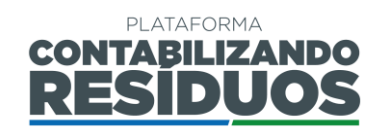

Caso selecione "Empresa Privada" ao clicar em <sup>O</sup> o usuário deverá adicionar os dados da empresa, devendo preencher todas as informações requeridas (CNPJ, razão social,

| Proprietário *:      |   |
|----------------------|---|
| Empresa privada      | • |
| Pessoa Jurídica: 🝳 😏 |   |
|                      |   |

Figura 47 – Informações sobre o proprietário da unidade de tratamento alternativa: empresa privada.

Caso selecione "Concessionária", ao clicar em <sup>O</sup> o usuário deverá adicionar os dados da empresa, devendo preencher todas as informações requeridas (CNPJ, razão social,

Figura 48- Informações sobre o proprietário da unidade de tratamento alternativa: concessionária.

#### Caso selecione "Consórcio", deve indicar o "Nome do consórcio" (Figura 49).

| Proprietário *:                                                            |                      |
|----------------------------------------------------------------------------|----------------------|
| Consórcio                                                                  |                      |
| Nome do consórcio *:                                                       |                      |
|                                                                            |                      |
| Figura 49 – Informações sobre o proprietário da unidade de tratamento alte | ernativa: consórcio. |
|                                                                            |                      |

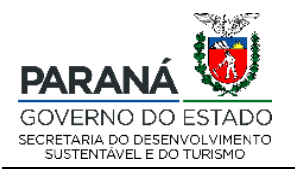

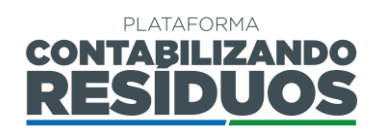

Por fim, deve preencher os dados de licenciamento ambiental, como "Nº da Licença",

| "Órgão             | Licenci                                | iador",          | inserir              | o arquivo                 | em            | (.pdf)    | da | licença, | clicando | em |
|--------------------|----------------------------------------|------------------|----------------------|---------------------------|---------------|-----------|----|----------|----------|----|
| + Sel              | ecionar                                | e clica          | ır em 🔽              | dicionar                  | (Figur        | a 50).    |    |          |          |    |
| Licencian          | nento Ambient                          | al               |                      |                           |               |           |    |          |          |    |
| Camp<br>Nº da Lice | oo de preenchimento<br>ença Ambiental: | o para apresenta | ação da licença ambi | iental vigente, emitida p | elo órgão cor | npetente. |    |          |          |    |
| Órgão lice         | enciador:                              |                  |                      |                           |               |           |    |          |          |    |
| Arquivo di         | gital (.pdf, .odt o                    | ou .doc): 🛃      |                      |                           |               |           |    |          |          |    |
| - Jele             |                                        |                  |                      |                           |               |           |    |          |          |    |

Figura 50 – Informações sobre o licenciamento ambiental da rota tecnológica alternativa.

Após clicar em adicionar, caso o usuário deseje editar alguma das informações preenchidas, deve clicar em "Alterar" no ícone  $\checkmark$ . Caso o usuário deseja excluir as informações preenchidas, deve clicar em "Excluir", no ícone ×.

Após finalizar o preenchimento de todas as informações pertinentes e clicar em Salvar e avancar

o sistema irá redirecionar o usuário para o Passo 06.

#### 2.2.7 Passo 06/09

O Passo 06 consiste no preenchimento dos dados de "Coleta seletiva de Recicláveis".

Nesse passo o usuário deve informar se "Realiza coleta na área urbana?". Caso selecione "Sim" deve preencher a "Abrangência (% pop. urb. atendida)", a "Forma de

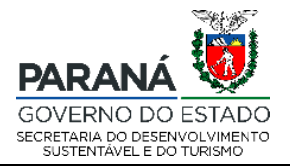

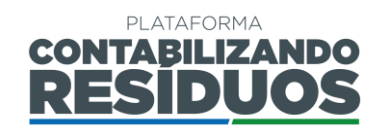

coleta" (Contêiner, Porta-a-Porta ou Outros) e a "Quantidade (tonelada/ano)" para cada forma de coleta. Sendo que o sistema calcula automaticamente a "Quantidade total coletada (tonelada/ano)" (Figura 51).

| Área urbana<br>Sim N<br>Abrangência | a<br>Não Realiza coleta na área urbana?<br>(% pop. urb. atendida) *: |                           |
|-------------------------------------|----------------------------------------------------------------------|---------------------------|
|                                     | Formato                                                              | Quantidade (tonelada/ano) |
| Con                                 | tainer                                                               |                           |
| Port                                | ta-a-Porta                                                           |                           |
| Outr                                | ros                                                                  |                           |
| Quantidade t                        | total coletada (tonelada/ano):                                       |                           |

Figura 51 – Informações sobre a coleta seletiva de resíduos na área urbana.

Após isso, o usuário deve selecionar o **"Tipo de operador**" da coleta seletiva na área urbana. Caso selecione **"Própria (Prefeitura)**", deve preencher o nome da **"Secretaria**"

| e clicar em                         | Adicionar            | (Figura 52). |           |         |
|-------------------------------------|----------------------|--------------|-----------|---------|
| Adicione todos os op                | eradores envolvidos. |              |           |         |
| Tipo de operador:                   |                      |              |           |         |
| Própria (prefeitura<br>Secretaria:* |                      |              |           | •       |
|                                     |                      |              |           |         |
| Adicionar                           |                      |              |           |         |
| Tipo de ope                         | contrado.            |              | Descrição | Excluir |
|                                     |                      |              |           |         |

Figura 52 – Informações sobre o operador da coleta seletiva na área urbana: própria (prefeitura).

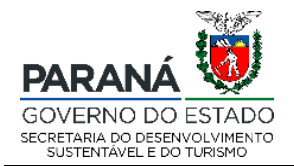

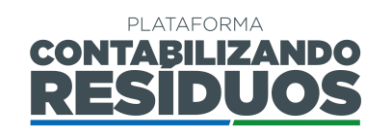

| Caso selecione "Empresa Privada" ao clicar em 🤇 | o usuário deverá adicionar os dados    |
|-------------------------------------------------|----------------------------------------|
| da empresa, devendo preencher todas as informa  | ações requeridas (CNPJ, razão social,  |
| nome fantasia), clicar em salvar e clicar em    | dicionar. Caso clique em 🔍 e em        |
| seguida em Pesquisar, o usuário poderá visu     | alizar a lista de todas as empresas já |
| cadastradas, selecionar uma delas e clicar em   | Adicionar (Figura 53).                 |
| Adicione todos os operadores envolvidos.        |                                        |
| Tipo de operador:                               |                                        |
| Empresa privada<br>Pessoa Jurídica:* Q 👁        | •                                      |
|                                                 |                                        |
| Adicionar                                       |                                        |
| Tipo de operador Descr                          | ição Excluir                           |
| Nenhum registro encontrado.                     |                                        |

Figura 53 – Informações sobre o operador da coleta seletiva na área urbana: empresa privada.

Caso selecione "**Concessionária**", ao clicar em <sup>O</sup> o usuário deverá adicionar os dados da empresa, devendo preencher todas as informações requeridas (CNPJ, razão social,

| nome fantasi | a), clicar em : | salvar e clicar em   | Adicionar          | Caso clique em   | <b>Q</b> e em |
|--------------|-----------------|----------------------|--------------------|------------------|---------------|
| seguida em   | Pesquisar       | o usuário poderá v   | risualizar a lista | a de todas as em | presas já     |
| cadastradas, | selecionar un   | na delas e clicar em | Adicionar          | (Figura 54).     |               |

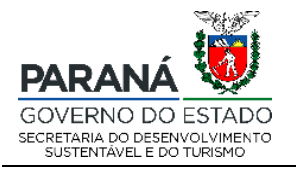

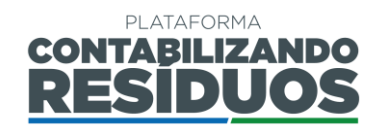

| Adicione todos os operadores envolvidos | â.        |         |
|-----------------------------------------|-----------|---------|
| Tipo de operador:                       |           |         |
| Concessionária                          |           | •       |
| Pessoa Juridica:* Q 🔮                   |           |         |
|                                         |           |         |
| Adicionar                               |           |         |
| Tipo de operador                        | Descrição | Excluir |
| Nenhum registro encontrado.             |           |         |

Figura 54 – Informações sobre o operador da coleta seletiva na área urbana: concessionária.

Caso selecione "Outros" o usuário deverá preencher a modalidade do operador e clicar

| Adicione todos os operadores envolvidos.     Tipo de operador:     Outros     Adicionar     Tipo de operador     Tipo de operador     Excluir     Nenhum registro encontrado.                                                                                                    | em     | Adicionar                            | (Figura 55). |         |
|----------------------------------------------------------------------------------------------------|--------|--------------------------------------|--------------|---------|
| Tipo de operador:          Outros       Image: Constraint of the second of the second of the seco | •      | dicione todos os operadores envolvid | 05.          |         |
| Outros       Adicionar         Tipo de operador       Descrição       Excluir         Nenhum registro encontrado.       Excluir                                                                                                    | Tipo d | e operador:                          |              |         |
| Tipo de operador       Descrição       Excluir         Nenhum registro encontrado.       Excluir       Excluir                                                                                                    | Out    | ros                                  |              |         |
| Adicionar       Descrição       Excluir         Tipo de operador       Descrição       Excluir         Nenhum registro encontrado.       Excluir       Excluir                                                                                                    |        |                                      |              |         |
| Tipo de operador         Descrição         Excluir           Nenhum registro encontrado.                                                                                                    <                                                                                                    | Adi    | cionar                               |              |         |
| Nenhum registro encontrado.                                                                                                    |        | Tipo de operador                     | Descrição    | Excluir |
|                                                                                                    | Nen    | hum registro encontrado.             |              |         |

Figura 55 – Informações sobre o operador da coleta seletiva na área urbana: outros.

Na sequência, ainda nesse passo, o usuário deve informar se "Realiza coleta na área rural?". Caso selecione "Sim" deve preencher a "Abrangência (% pop. rural atendida)", a "Forma de coleta" (Contêiner, Porta-a-Porta ou Outros) e a "Quantidade (tonelada/ano)" para cada forma de coleta. Sendo que o sistema calcula automaticamente a "Quantidade total coletada (tonelada/ano)" (Figura 56).

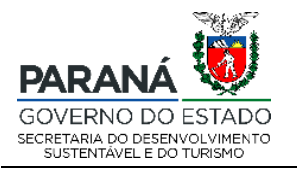

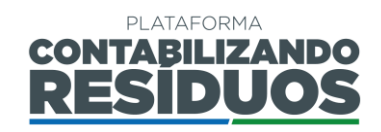

| Área r | ural                                |                           |
|--------|-------------------------------------|---------------------------|
| Sim    | Não Realiza coleta na área rural?   |                           |
| Abrang | ência (% pop. rural atendida) *:    |                           |
|        |                                     |                           |
|        | Formato                             | Quantidade (tonelada/ano) |
|        | Container                           |                           |
|        |                                     |                           |
|        | Porta-a-Porta                       |                           |
|        | Outros                              |                           |
|        |                                     |                           |
| Quanti | dade total coletada (tonelada/ano): |                           |
|        |                                     |                           |
|        |                                     |                           |

Figura 56 – Informações sobre a coleta seletiva de resíduos na área rural.

Após isso, o usuário deve selecionar o "Tipo de operador" da coleta seletiva na área rural. Caso selecione "Própria (Prefeitura)", deve preencher o nome da "Secretaria" e

| clicar em                           | onar (Figura 57). |         |
|-------------------------------------|-------------------|---------|
| Adicione todos os operadores envolv | ividos.           |         |
| Tipo de operador:                   |                   |         |
| Própria (prefeitura<br>Secretaria:* |                   | •       |
|                                     |                   |         |
| Adicionar                           |                   |         |
| Tipo de operador                    | Descrição         | Excluir |
| Nenhum registro encontrado.         |                   |         |

Figura 57 – Informações sobre o operador da coleta seletiva na área rural: própria (prefeitura).

Caso selecione "Empresa Privada" ao clicar em <sup>O</sup> o usuário deverá adicionar os dados da empresa, devendo preencher todas as informações requeridas (CNPJ, razão social,

| nome fantasia), clicar em salvar e clicar em | Adicionar | . Caso clique em | Q e em |
|----------------------------------------------|-----------|------------------|--------|
|----------------------------------------------|-----------|------------------|--------|

| PARANÁ<br>GOVERNO DO ESTADO<br>SECRETARIA DO DESENVOLVIMENTO<br>SUSTENTAVELE DO TURISMO |                                                      | CONTABILIZAN<br>RESIDUC                                   | NDO<br>DS |
|-----------------------------------------------------------------------------------------|------------------------------------------------------|-----------------------------------------------------------|-----------|
| seguida em Pes                                                                          | o usuário poderá visua<br>onar uma delas e clicar em | lizar a lista de todas as empre<br>Adicionar (Figura 58). | esas já   |
| Adicione todos os operadores envolvido Tipo de operador:                                | š.                                                   |                                                           |           |
| Empresa privada<br>Pessoa Jurídica:* Q 💿<br>Adicionar                                   |                                                      |                                                           | •         |
| Tipo de operador                                                                        | Descriç                                              | ăo                                                        | Excluir   |

Figura 58 – Informações sobre o operador da coleta seletiva na área rural: empresa privada.

Nenhum registro encontrado.

Caso selecione "Concessionária", ao clicar em • o usuário deverá adicionar os dados da empresa, devendo preencher todas as informações requeridas (CNPJ, razão social, nome fantasia), clicar em salvar e clicar em Adicionar . Caso clique em em seguida em Pesquisar o usuário poderá visualizar a lista de todas as empresas já cadastradas, selecionar uma delas e clicar em Adicionar (Figura 59).

 Adicionar

 Tipo de operador
 Descrição

 Nenhum registro encontrado.

Figura 59 – Informações sobre o operador da coleta seletiva na área rural: concessionária.

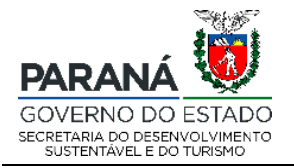

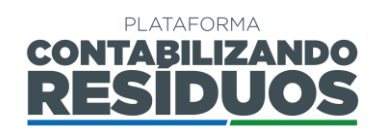

Caso selecione "Outros" o usuário deverá preencher a modalidade do operador e clicar

| em                                   | (Figura 60). |           |         |
|--------------------------------------|--------------|-----------|---------|
| Adicione todos os operadores envolvi | os.          |           |         |
| Tipo de operador:<br>Outros          |              |           | •       |
| Adicionar                            |              |           |         |
| Tipo de operador                     |              | Descrição | Excluir |
| rieman registro choonaddo.           |              |           |         |

Figura 60 – Informações sobre o operador da coleta seletiva na área rural: outros.

No fim desse passo, o sistema calcula automaticamente a "Quantidade total do município (tonelada/ano)" (urbana + rural) (Figura 61).

Quantidade total do município (tonelada/ano):

Figura 61 – Quantidade total de resíduos sólidos rurais gerados pelo município.

Após finalizar o preenchimento de todas as informações pertinentes e clicar em

Salvar e avançar

o sistema irá direcionar o usuário para o Passo 07.

#### 2.2.8 Passo 07/09

O Passo 07 consiste no preenchimento dos dados de "Triagem de Resíduos Recicláveis".

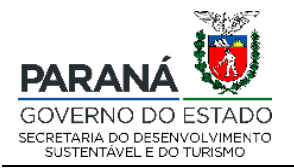

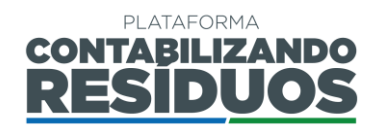

Nesse passo o usuário deverá marcar se "Existe unidade de triagem de resíduos recicláveis?". Caso selecione "Sim" deverá preencher a "Quantidade de Unidade(s)"

| e clicar em | Confirmar  | (Figura 62).                                             |
|-------------|------------|----------------------------------------------------------|
|             | Sim        | Não Existe unidade de triagem de resíduos recicláveis? * |
|             | Quantidade | e de Unidade(s) * :<br>Confirmar                         |
|             |            |                                                          |

Figura 62 – Informações sobre a quantidade de unidades de triagem de resíduos recicláveis existente no município.

Em seguida deve clicar em Adicionar unidade e preencher as informações da unidade de triagem, como "Nome", "Endereço", "Telefone para contato" e "E-mail para contato" (Figura 63).

| Unidades de triagem    |                      |
|------------------------|----------------------|
| Nome :*                |                      |
|                        |                      |
| CEP: Endereço :*       |                      |
|                        |                      |
| UF: Município:         |                      |
| Selecione 🔻            | -                    |
| Telefone para contato: | E-mail para contato: |
|                        |                      |

Figura 63 – Informações sobre as unidades de triagem de resíduos recicláveis.

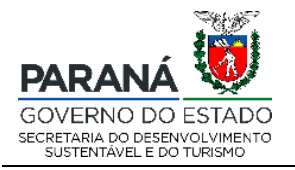

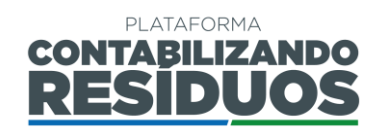

| pós isso, o usuário deve sele                 | ecionar o " <b>Tipo de operador</b> ". Cas | o selecione "Própria |
|-----------------------------------------------|--------------------------------------------|----------------------|
| <b>Prefeitura)</b> ", deve preencher o<br>4). | nome da " <b>Secretaria</b> " e clicar em  | Adicionar (Figura    |
| Operador de coleta :*<br>Própria (prefeitura) |                                            | •                    |
| Secretaria :*                                 |                                            |                      |
| Adicionar                                     |                                            |                      |
| Tipo de operador                              | Descrição                                  | Excluir              |
| Nenhum registro encontrado.                   |                                            |                      |

Figura 64 – Informações sobre o operador da unidade de triagem de recicláveis: própria (prefeitura).

Caso selecione "Empresa Privada" ao clicar em • o usuário deverá adicionar os dados da empresa, devendo preencher todas as informações requeridas (CNPJ, razão social, nome fantasia), clicar em salvar e clicar em Adicionar . Caso clique em • e em seguida em Pesquisar o usuário poderá visualizar a lista de todas as empresas já cadastradas, selecionar uma delas e clicar em Adicionar (Figura 65).

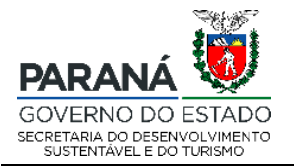

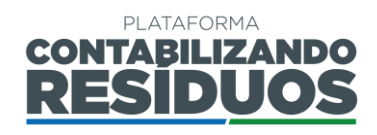

| Operador de coleta :*        |                                                           |              |
|------------------------------|-----------------------------------------------------------|--------------|
| Empresa privada              |                                                           | •            |
| Pessoa Jurídica :* Q         |                                                           |              |
|                              |                                                           |              |
| Adicionar                    |                                                           |              |
| Tipo de operador             | Descrição                                                 | Excluir      |
| Nenhum registro encontrado.  |                                                           |              |
| Figura 65 – Informações sobr | re o operador da unidade de triagem de recicláveis: empre | esa privada. |

Caso selecione "Concessionária", ao clicar em <sup>O</sup> o usuário deverá adicionar os dados da empresa, devendo preencher todas as informações requeridas (CNPJ, razão social,

| nome fantasia), clicar em s | salvar e clicar em   | Adicionar        | . Caso clique en | n <b>Q</b> | e em   |
|-----------------------------|----------------------|------------------|------------------|------------|--------|
| seguida em Pesquisar        | o usuário poderá v   | isualizar a list | ta de todas as e | mpres      | sas já |
| cadastradas, selecionar un  | na delas e clicar em | Adicionar        | (Figura 66).     |            |        |
| Operador de coleta :*       |                      |                  |                  |            |        |
| Concessionária              |                      |                  |                  |            | •      |
| Pessoa Jurídica :* Q O      |                      |                  |                  |            |        |
|                             |                      |                  |                  |            |        |
| Adicionar                   |                      |                  |                  |            |        |
| Tipo de operador            |                      | Descrição        |                  | Exclu      | ıir    |
| Nenhum registro encontrado. |                      |                  |                  |            |        |

Figura 66 - Informações sobre o operador da unidade de triagem de recicláveis: própria (prefeitura).

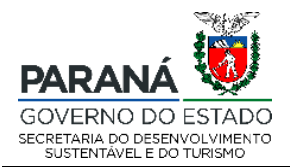

V

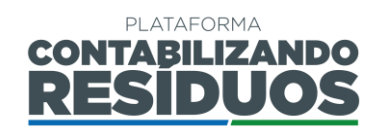

Caso selecione "Associação/Cooperativa de materiais recicláveis", ao clicar em <sup>O</sup> o usuário deverá adicionar os dados da empresa, devendo preencher todas as informações requeridas (CNPJ, razão social, nome fantasia), clicar em salvar e clicar em

| Adicionar        | . Caso clique em 🝳    | e em seguida em        | Pesquisar     | o usuário poderá  |
|------------------|-----------------------|------------------------|---------------|-------------------|
| isualizar a list | ta de todas as empres | sas já cadastradas, se | elecionar uma | delas e clicar em |

| Adicionar      | (Figura 67).           |                |           |         |
|----------------|------------------------|----------------|-----------|---------|
| Operador de co | oleta :*               |                |           |         |
| Associação/    | Cooperativa de materia | is recicláveis |           | •       |
| Pessoa Jurídic | a :* Q 🔂               |                |           |         |
|                |                        |                |           |         |
| Adicionar      | ]                      |                |           |         |
| Тіро           | de operador            |                | Descrição | Excluir |
| Nenhum regi    | stro encontrado.       |                |           |         |

Figura 67 – Informações sobre o operador da unidade de triagem de recicláveis: associação/cooperativa.

Caso selecione "Consórcio", deve indicar o "Nome do consórcio" (Figura 68).

| Operador de coleta :*       |           |         |
|-----------------------------|-----------|---------|
| Consórcio                   |           |         |
| Nome do consórcio :*        |           |         |
|                             |           |         |
| Adicionar                   |           |         |
| Tipo de operador            | Descrição | Excluir |
| Nenhum registro encontrado. |           |         |
|                             |           |         |

Figura 68 – Informações sobre o operador da unidade de triagem de recicláveis: consórcio. Rua Desembargador Motta, 3384 | Mercês | Curitiba/PR | CEP 80430.200

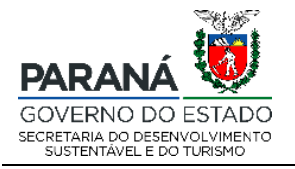

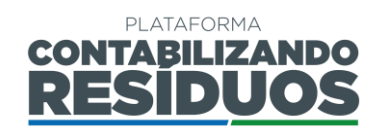

| Caso selecione "Outros" o usuá | rio deverá preencher a modalidado | e do operador e clica |
|--------------------------------|-----------------------------------|-----------------------|
| em Adicionar (Figura 69).      |                                   |                       |
| Operador de coleta :*          |                                   |                       |
| Outros                         |                                   | •                     |
|                                |                                   |                       |
| Adicionar                      |                                   |                       |
| Tipo de operador               | Descrição                         | Excluir               |
| Nenhum registro encontrado.    |                                   |                       |

Figura 69 – Informações sobre o operador da unidade de triagem de recicláveis: outros.

Na sequência o usuário deve preencher os dados de licenciamento ambiental, como "N° da Licença", "Órgão Licenciador", inserir o arquivo em (.pdf, .odt ou .doc) da licença,

| Licenciamento Am       | ibiental                    |                                    |                          |     |  |
|------------------------|-----------------------------|------------------------------------|--------------------------|-----|--|
| Campo de preenc        | himento para apresentação d | a licença ambiental vigente, emiti | ida pelo órgão competent | te. |  |
| № da Licença Ambi      | ental:                      |                                    |                          |     |  |
|                        |                             |                                    |                          |     |  |
| Órgão licenciador:     |                             |                                    |                          |     |  |
|                        |                             |                                    |                          |     |  |
| Arquivo digital (.pdf, | , .odt ou .doc): 📥          |                                    |                          |     |  |
|                        |                             |                                    |                          |     |  |

Figura 70 – Informações sobre o licenciamento ambiental da unidade de triagem de recicláveis.

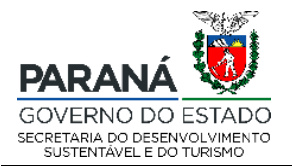

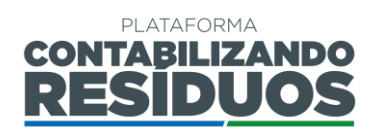

Por fim, o usuário deve preencher os dados dos materiais recicláveis, como "Tipo de material reciclável" (papel, plástico, vidro, metal e/ou outros), "Quantidade coletada (tonelada/ano)" por tipo de material, "Quantidade comercializada (tonelada/ano)" por tipo de material, "Custo médio do material comercializado (R\$/tonelada)" e clicar em

Adicionar

(Figura 71). Para cada tipo de material reciclável o usuário deve realizar

o procedimento descrito acima

| Tipo de material reciclável:        |                                    |                                             |                                                          |         |
|-------------------------------------|------------------------------------|---------------------------------------------|----------------------------------------------------------|---------|
| Quantidade coletada (tonelada/ano): | Quantidade comercializada (tonelad | da/ano): Custo médio do material comerciali | zado (R\$/tonelada):                                     |         |
| Adicionar                           |                                    |                                             |                                                          |         |
| Tipo de material reciclável         | Quantidade coletada (tonelada/ano) | Quantidade comercializada (tonelada/ano)    | Custo médio do material comercializado<br>(R\$/tonelada) | Excluir |
| Nenhum registro encontrado.         |                                    |                                             |                                                          |         |

Figura 71 – Informações sobre os tipos de materiais recicláveis da unidade de triagem.

Após clicar em adicionar, caso o usuário deseje editar alguma das informações preenchidas, deve clicar em "Alterar" no ícone  $\square$ . Caso o usuário deseja excluir as informações preenchidas, deve clicar em "Excluir", no ícone ×.

Importante: Caso exista mais de uma unidade de triagem no município, o usuário deve repetir o procedimento acima para cada uma delas.

Após finalizar o preenchimento de todas as informações pertinentes e clicar em

Salvar e avançar

o sistema irá direcionar o usuário para o Passo 07.

#### 2.2.1 Passo 08/09

O Passo 08 consiste no preenchimento dos dados de "Recursos financeiros".

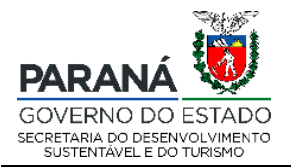

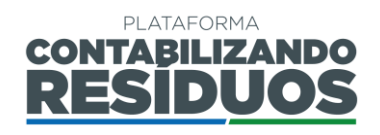

Primeiramente o usuário deve indicar se "Realiza cobrança de taxa específica para os serviços de gerenciamento de resíduos sólidos?". Caso selecione "Sim" deve preencher se a cobrança é por "Taxa" ou "Tarifa" e qual o "Valor médio cobrado por unidade (R\$/mês)" (Figura 72).

| Arrecadação                                                                                          |
|----------------------------------------------------------------------------------------------------|
| Sim Não Realiza cobrança de taxa específica para os serviços de gerenciamento de resíduos sólidos? * |
| Taxa         Tarifa         Selecione se é taxa ou tarifa. *                                         |
| Valor médio cobrado por unidade (R\$/mês):                                                           |
|                                                                                                    |

Figura 72 – Informações sobre a cobrança de taxa ou tarifa para os serviços de resíduos sólidos.

Deve preencher também qual a "Forma de cobrança" (boleto específico, conta de água, conta de energia ou IPTU), a "Base de cálculo para a cobrança" (área construída, consumo de água/energia, frequência de coleta, quantidade média gerada de resíduos sólidos urbanos ou tipo de uso do imóvel), o "Valor médio mensal arrecadado com a Taxa/Tarifa (R\$/mês)", a "Taxa de inadimplência (%)" e se "Há subsídio do município" (Figura 73).

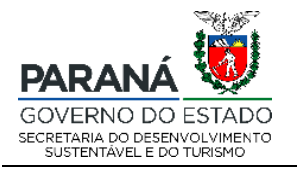

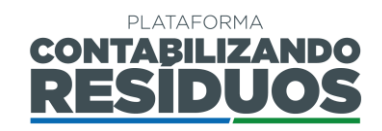

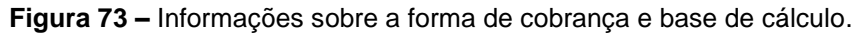

Por fim, deve preencher os "**Custos**" anuais relacionados aos resíduos não recicláveis (coleta, transbordo, tratamento, etc.) e aos resíduos recicláveis (coleta, triagem, etc.) (Figura 74).

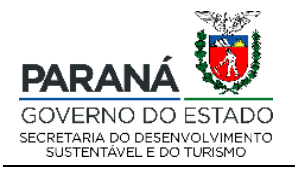

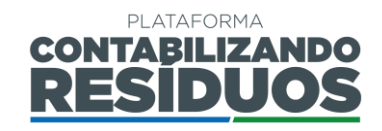

| Nos custos segmentados (Coleta, Trasbordo, Triagem, etc.) informar a soma de t<br>viabilização daquela operação em específico, não apenas os valores de contrato. | odos os custos como mão de obra, materiais, impostos, etc., ou seja, todos os custos que envolvem a |
|----------------------------------------------------------------------------------------------------|----------------------------------------------------------------------------------------------------|
|                                                                                                    |                                                                                                    |
| Resíduos não recicláveis                                                                                                    |                                                                                                    |
| Coleta (R\$/ano) :                                                                                                    | Transbordo (R\$/ano) :                                                                              |
| 0,00                                                                                                    | 0,00                                                                                                |
| Tratamento (diferente de aterro sanitário) (R\$/ano) :                                                                                                    | Tratamento via aterramento (R\$/ano) :                                                              |
| 0,00                                                                                                    | 0,00                                                                                                |
|                                                                                                    |                                                                                                    |
| Resíduos recicláveis                                                                                                    |                                                                                                    |
| Coleta (R\$/ano) :                                                                                                    | Triagem (R\$/ano) :                                                                                 |
| 0,00                                                                                                    | 0,00                                                                                                |
|                                                                                                    |                                                                                                    |
| Total                                                                                                    |                                                                                                    |
| Valor total gasto com a gestão dos resíduos sólidos urbanos, consi                                                                                                | derando contratos, subsídios, etc. (R\$/ano) :                                                      |

Figura 74 – Informações sobre os custos com a gestão dos resíduos sólidos urbanos.

#### 2.2.1 Passo 09/09

O Passo 09 consiste no preenchimento dos dados de "Programa de Educação Ambiental".

Nesse passo o usuário deve preencher se "Existem programas educacionais ambientais com foco em resíduos sólidos?". Caso selecione sim, deve inserir o

"Nome" e o "Número de eventos (anual)" e clicar em

(Figura 75).

Adicionar

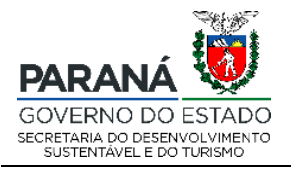

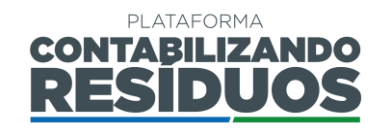

| Programa Educacional Ambiental                                                    |                                   |         |  |  |
|-----------------------------------------------------------------------------------|-----------------------------------|---------|--|--|
| Sim Não Existem programas educacionais ambientais com foco em resíduos sólidos? * |                                   |         |  |  |
| Nome: *                                                                           | e: * Número de eventos (Anual): * |         |  |  |
| Adicionar<br>Nome                                                                 | Número de eventos (Anual)         | Excluir |  |  |
| Nenhum registro encontrado.                                                       |                                   |         |  |  |

Figura 75 – Informações sobre os programas de educação ambiental do município.

Por fim, deve indicar se "Existem canais de comunicações entre o município e a população?". Caso selecione sim, deve preencher "*E-mail*", "*Whatsapp*", "Telefone"

| e/ou "Outros", clic                   | car em                              | e depois clica   | ar em Salvar | (Figura 76). |
|---------------------------------------|-------------------------------------|------------------|--------------|--------------|
| Comunicação<br>Sim Não Existem canais | s de comunicações entre o município | e a população? * |              |              |
| E-mail:                               | Whatsapp:                           | Telefone:        | Outro        | 5:           |
| Adicionar<br>E-mail                   | Whatsapp                            | Telefone         | Outros       | Excluir      |
| Nenhum registro encontrado.           |                                     |                  |              |              |

Figura 76 – Informações sobre os canais de comunicação do município.

**Importante**: Caso exista mais de um programa educacional ambiental com foco em resíduos sólidos no município, o usuário deve repetir o procedimento acima para cada um deles.

**Importante**: Caso exista mais de um canal de comunicações entre o município e a população, o usuário deve repetir o procedimento acima para cada um deles.

Após finalizar o preenchimento de todos os passos o usuário retorna a página inicial e para submeter o envio dos dados deve clicar em "Finalizar inserção dos dados de

RSU", no ícone 🥝 (Figura 77).

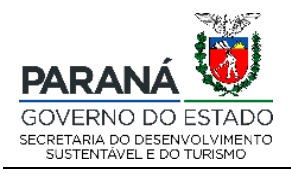

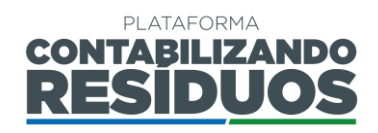

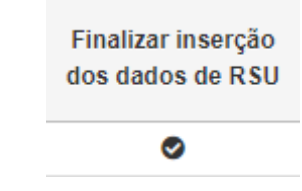

Figura 77 – Finalização da inserção dos dados de RSU.

Aparecerá um aviso para que o usuário confirme a veracidade de todas as informações e submeta o registro de dados, devendo o mesmo clicar em "**sim**" para prosseguir (Figura 78).

| Finalizar cadastro                                                                                                 | ×   |
|----------------------------------------------------------------------------------------------------|-----|
| Ao finalizar, você confirma a veracidade de todas as informações e submete o registro de dados. Deseja prosseguir? |     |
| ✓ Sim × Não                                                                                                    | li  |
| Figura 78 – Finalização do cadastro e confirmação da veracidade das informação                                     | es. |

Após finalizar o preenchimento, o status indicado em "Situação" muda para "Preenchido" (Figura 79).

Situação de inserção dos dados de RSU

Preenchido

Figura 79 – Alteração da situação para "Preenchido" após finalização do cadastro.

Assim, o usuário já poderá emitir o comprovante de preenchimento clicando em **"Comprovante de inserção dos dados de RSU**" no ícone <sup>[5]</sup> (Figura 80).

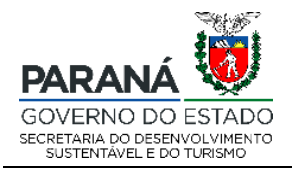

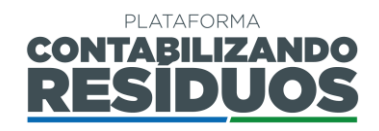

Comprovante de inserção dos dados de RSU

#### ኦ

Figura 80 – Emissão do comprovante de inserção dos dados de RSU.

Caso o gestor solicite complementações, o status indicado em "**Situação**" muda para "**Em adequação**" (Figura 81). Nesse caso, o usuário deve editar novamente as informações (Figura 82) e finalizar, para submeter ao gestor.

Situação de inserção dos dados de RSU

Em adequação

Figura 81 – Alteração da situação para "Em adequação" após solicitação de complementação do gestor.

Lançar dados de RSU

#### **Z** 🗛

Figura 82 – Opção de lançar dados de RSU reaberta para complementações.

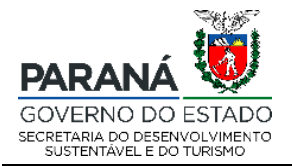

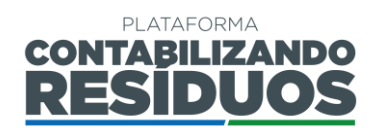

#### 2.3 COMPROVANTE DE PREENCHIMENTO DOS DADOS DE RESÍDUOS SÓLIDOS URBANOS

Quando o usuário finaliza o preenchimento dos dados de Resíduos Sólidos Urbanos (RSU) a qualquer momento pode realizar o download do "Comprovante" de inserção dos dados na plataforma, clicando em no ícone **(Figura 83)**.

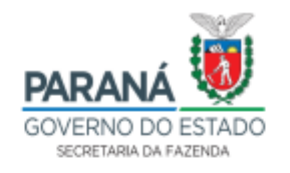

#### DECLARAÇÃO DE INSERÇÃO ANUAL DE DADOS NA PLATAFORMA CONTABILIZANDO RESÍDUOS DO GOVERNO DO ESTADO DO PARANÁ

Declaro para os devidos fins, que o município realizou adequadamente a inserção de dados na plataforma digital CONTABILIZANDO RESÍDUOS no dia 22/09/2021 às 18:31, tendo como concluídas as obrigações, para o corrente ano, em atendimento a Lei Estadual nº 20.607/2021 e a Resolução Conjunta SEDEST/IAT nº 020/2021.

O presente documento tem validade até a data de 31 de março do ano subsequente, podendo perder sua legitimidade caso sejam constatadas divergências na autenticidade ou inconsistência de dados.

Por ser expressão da verdade, firma-se a presente.

Curitiba, de de .

Figura 83 - Comprovante de inserção dos dados de RSU.

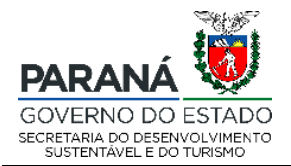

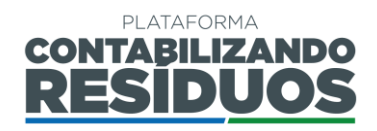

## 2.4 EMISSÃO DO RELATÓRIO DE RSU

Quando o usuário finaliza o preenchimento dos dados de Resíduos Sólidos Urbanos (RSU), a qualquer momento, pode realizar a emissão do relatório no campo "Gerar/Visualizar relatório de RSU" de inserção dos dados na plataforma, clicando em

no ícone Figura 84). O Layout do relatório emitido pela plataforma, contendo todas as informações preenchidas pelo usuário, é apresentado na Figura 85.

| Gerar / Visualizar<br>relatório de RSU |
|----------------------------------------|
| 9                                      |

Figura 84 – ícone de geração/visualização do relatório de RSU

Relatório Gerado em 01/09/2021

Página 1 de 8

## PLATAFORMA DIGITAL CONTABILIZANDO RESÍDUOS MÓDULO - RESÍDUOS SÓLIDOS URBANOS

Os dados apresentados abaixo referem-se à gestão municipal de resíduos sólidos urbanos do ano de 2020 do Município Almirante Tamandaré.

IDENTIFICAÇÃO DO USUÁRIO

| Nome   | Usuário de Teste Zero Se       | Usuário de Teste Zero Seis DES |   |  |  |
|--------|--------------------------------|--------------------------------|---|--|--|
| CPF    | 874.235.711-05                 | Telefone                       | • |  |  |
| E-mail | usuariotestezeroseis@gmail.com |                                |   |  |  |

1 IDENTIFICAÇÃO DO MUNICÍPIO

| Nome do Município       | Almirante Tamandaré            |                 |       |                 |       |  |
|-------------------------|--------------------------------|-----------------|-------|-----------------|-------|--|
| Representante Municipal | Usuário de Teste Zero Seis DES |                 |       |                 |       |  |
| População Urbana        | 15000                          | População Rural | 10000 | População Total | 25000 |  |

Figura 85 – Layout do relatório emitido pela plataforma

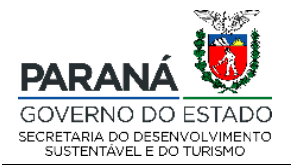

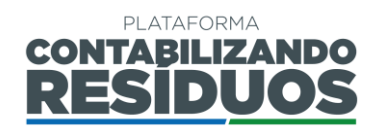

# 3. CONSIDERAÇÕES FINAIS

Conforme dispõe a Resolução Conjunta SEDEST/IAT nº 020, de 20 de julho de 2021 a plataforma digital CONTABILIZANDO RESÍDUOS objetiva:

- Coletar e sistematizar dados sobre a prestação de serviços públicos de gestão e gerenciamento de resíduos sólidos no âmbito municipal;
- II. Monitorar a gestão e o gerenciamento dos resíduos sólidos desde sua geração até sua destinação final no âmbito municipal;
- III. Monitorar e avaliar a eficiência da gestão e gerenciamento dos resíduos sólidos no âmbito municipal;
- IV. Gerenciar a logística reversa dos setores que são obrigados a estruturar e implementar sistemas de logística reversa conforme regulamentações afins, por meio do cadastro dos Plano de Logística Reversa (PLRs);
- V. Acompanhar a execução dos sistemas de logística reversa por meio do cadastro dos Relatórios Comprobatórios do Plano de Logística Reversa (RCPLRs);
- VI. Possibilitar a prestação de informações pelos setores obrigados à operacionalização de sistemas de logística reversa de produtos pós-consumo e suas embalagens comercializadas no Paraná;
- VII. Possibilitar o registro de entidades gestoras e empresas aderentes aos sistemas de logística reversa.

Sendo assim, o módulo LR da plataforma digital CONTABILIZANDO RESÍDUOS se mostra estratégico para atendimento dos objetivos I, II e III da respectiva resolução.

## DEPARTAMENTO DE POLÍTICAS AMBIENTIAS – DIPAM

Coordenadoria de Gestão Ambiental – CGA Tel.: (41) 3304 7848 E-mail: contabilizando.residuos@sedest.pr.gov.br